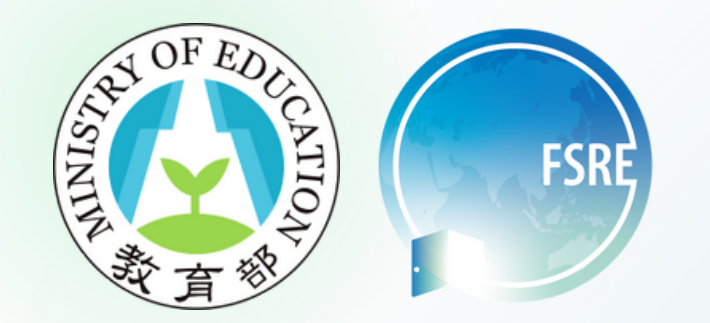

# 橋外生就學情形表 填報說明

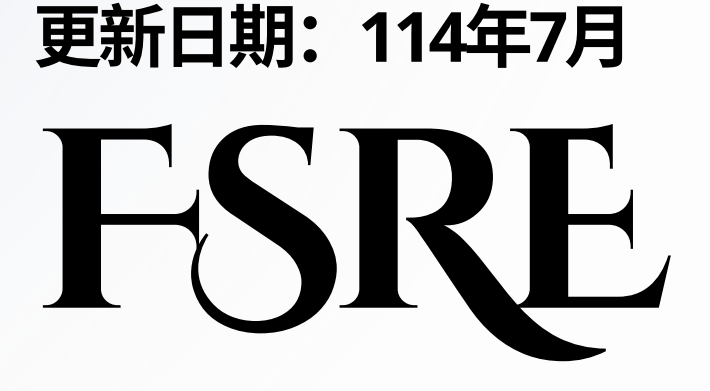

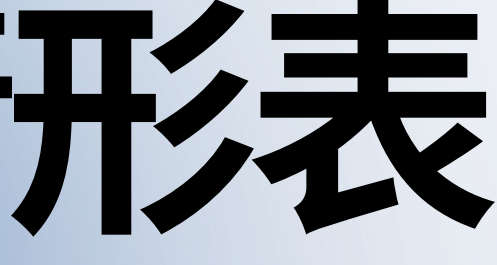

| • 僑外生就學情形表填報時程   | 1  |
|------------------|----|
| • 徵件平臺網址及平臺登入頁面  | 3  |
| • 僑外生就學情形表填寫路徑說明 | 4  |
| • 重點產業系所招生       | 6  |
| 1.逐筆填報           | 9  |
| 2. 批次匯入          | 13 |
| • 國際專修部          | 19 |
| 1.學生資料           | 21 |
| 2. 華語分班名冊        | 32 |
| 3. 華語先修課表        | 36 |
| 4. 代訓自訓調查表       | 42 |
| • 專案辦公室聯繫方式      | 45 |
|                  |    |

日 錄

## 僑外生就學情形填報時間總覽 (秋季班入學)

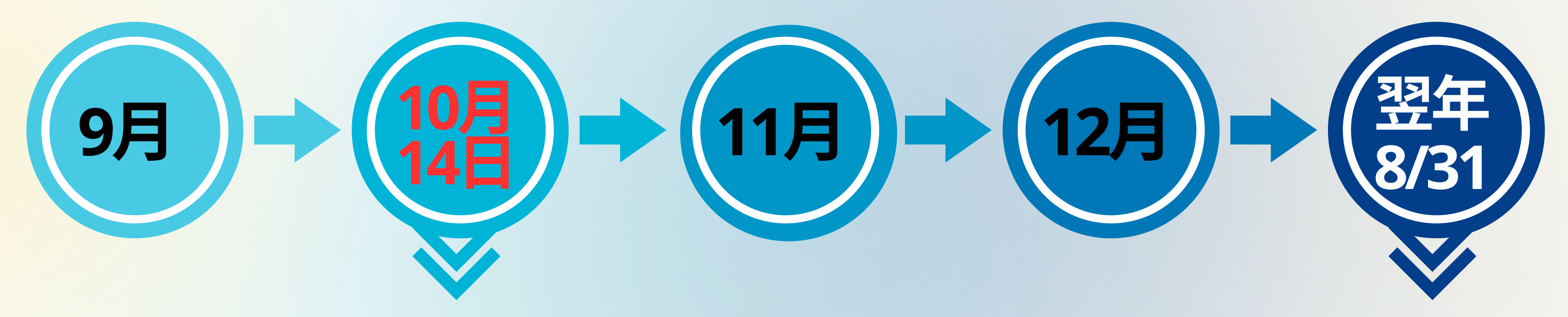

開學後六週內完成填報:

- 1. 學生資料
- 2. 華語分班名冊 (僅國際專修部需填報)
- 3. 華語先修課表 (僅國際專修部需填報)
- 4. 代訓/自訓調查表 (僅國際專修部需填報)

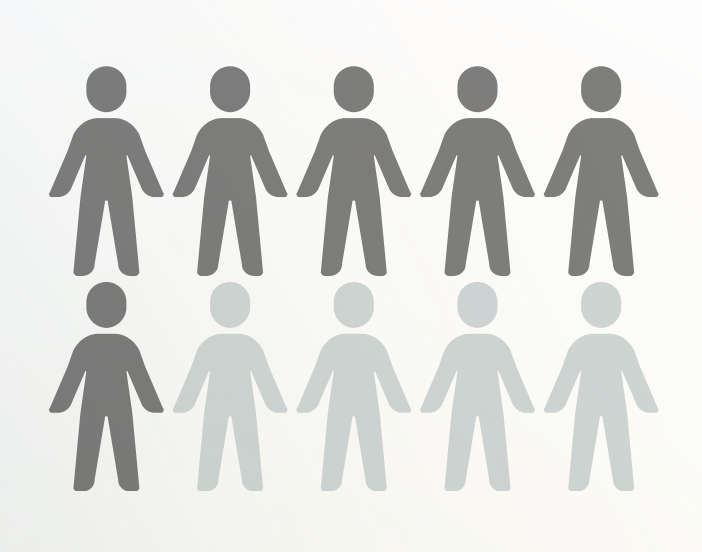

學生資料(僅國際專修部需填報):

- 1. 學生退學時間
- 2. 學期後特殊情形
- 3. 華測聽力成績
- 4. 華測閱讀成績
- 5. 華測總成績

## 僑外生就學情形填報時間總覽

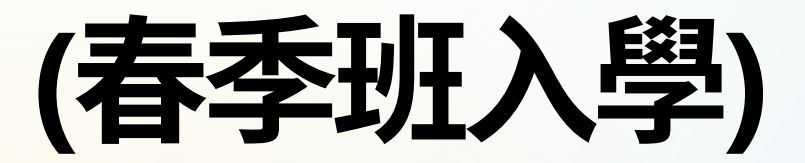

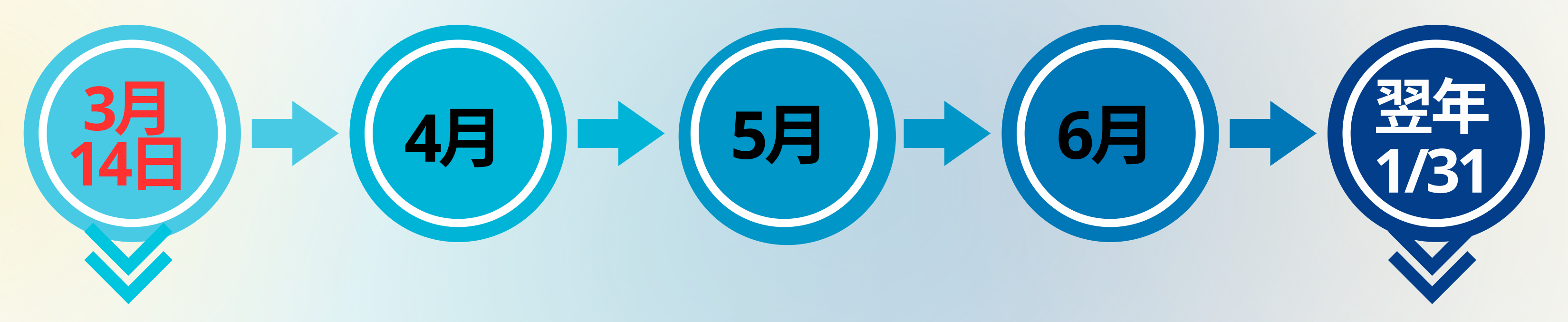

開學後六週內完成填報:

- 1. 學生資料
- 2. 華語分班名冊 (僅國際專修部需填報)
- 3. 華語先修課表 (僅國際專修部需填報)
- 4. 代訓/自訓調查表 (僅國際專修部需填報)

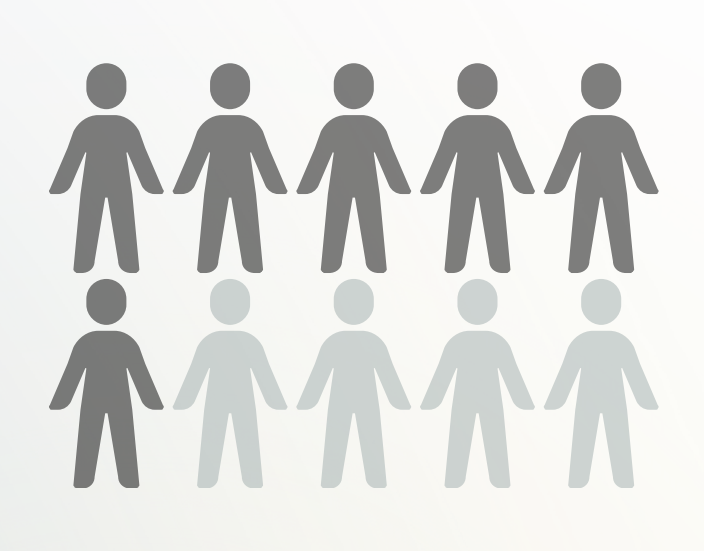

學生資料(僅國際專修部需填報):

- 1. 學生退學時間
- 2. 學期後特殊情形
- 3. 華測聽力成績
- 4. 華測閱讀成績
- 5. 華測總成績

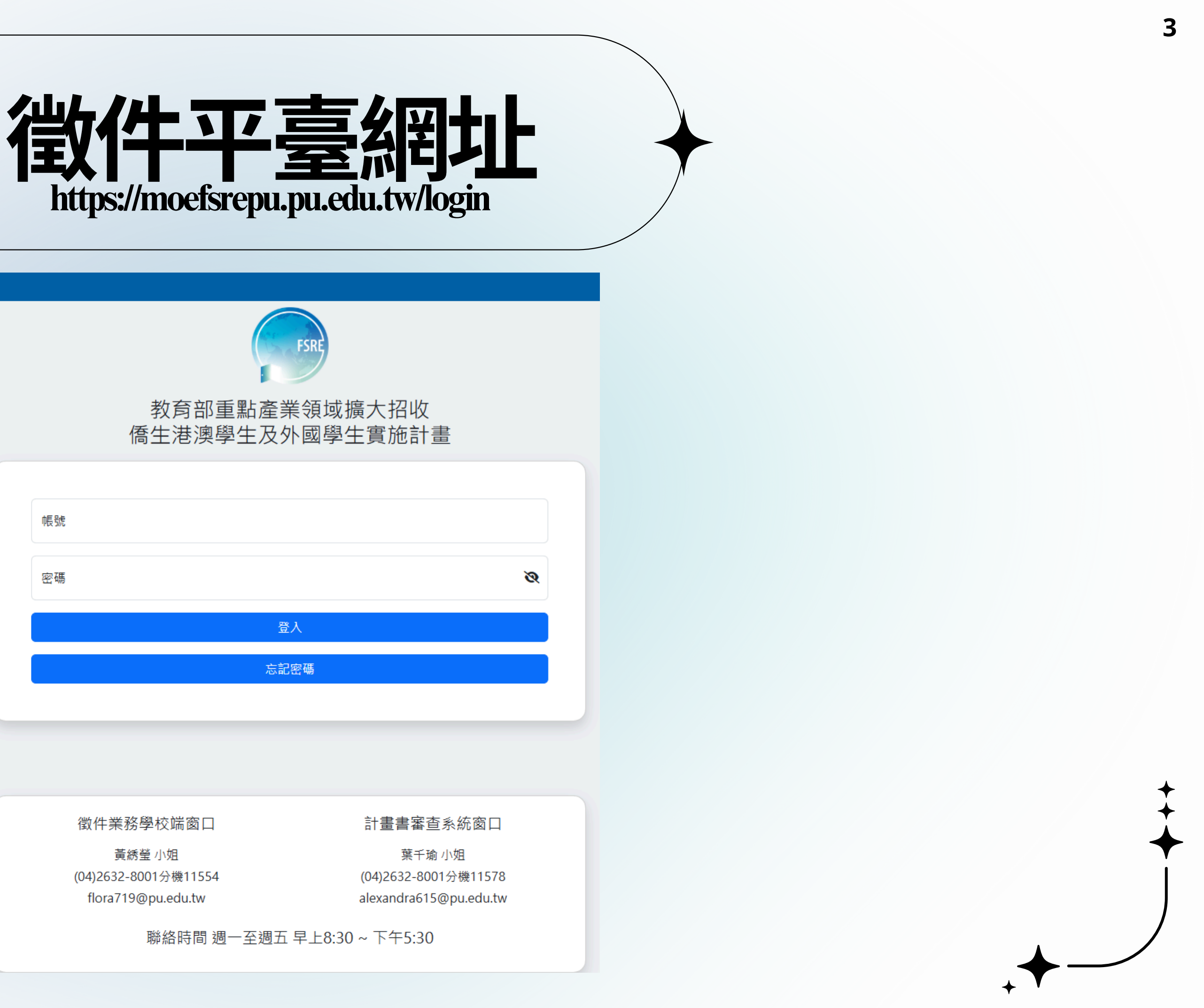

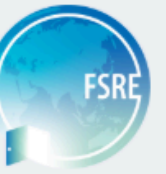

| 中長號     |
|---------|
| क्रि.7म |
| 密····   |
|         |
| 登入      |
|         |
| 忘記密碼    |
|         |

## 登入平臺後,請點選左側功能表「週報表填寫」。

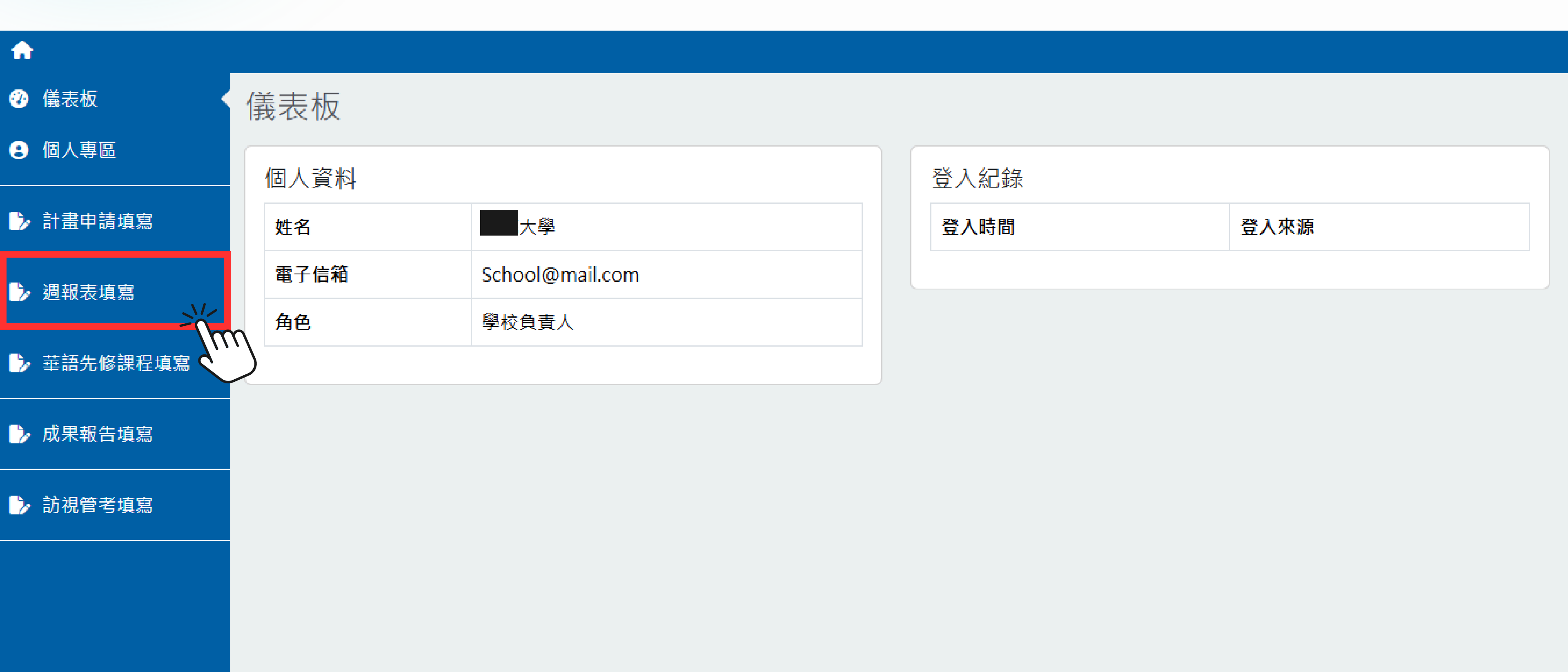

## 確認專案名稱並點選右側「查看進度」

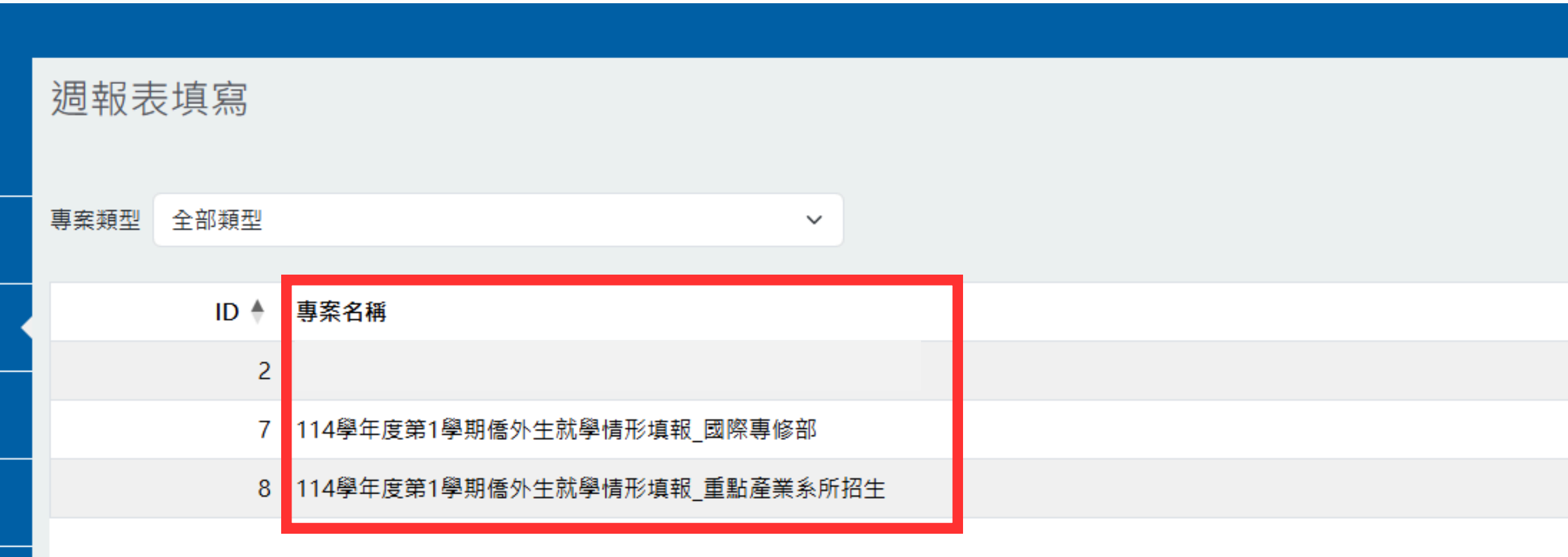

### ※請根據申請計畫類別選取相應之專案名稱。

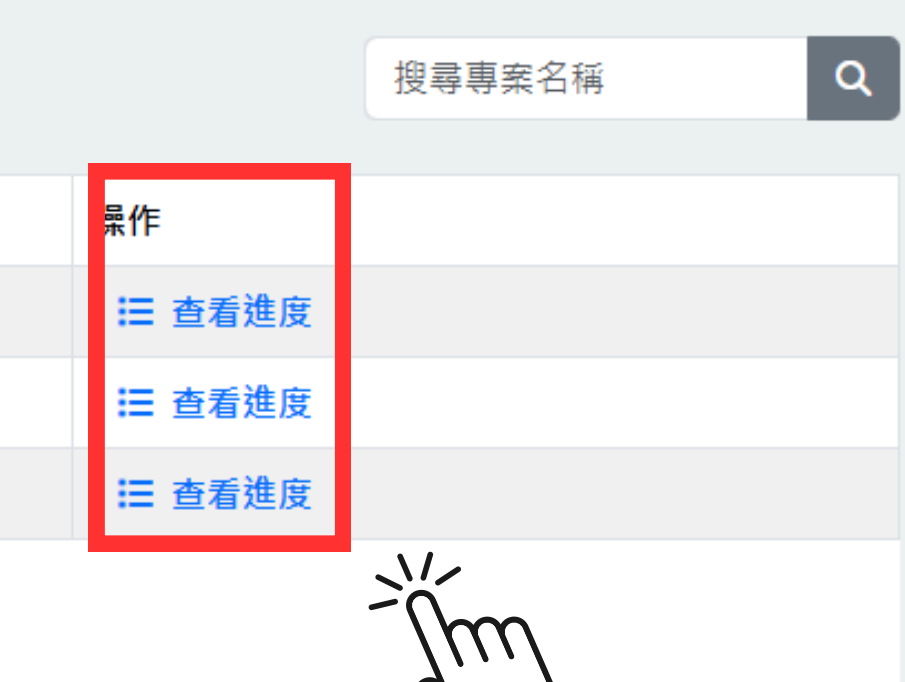

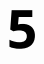

## 重點產業系所招生

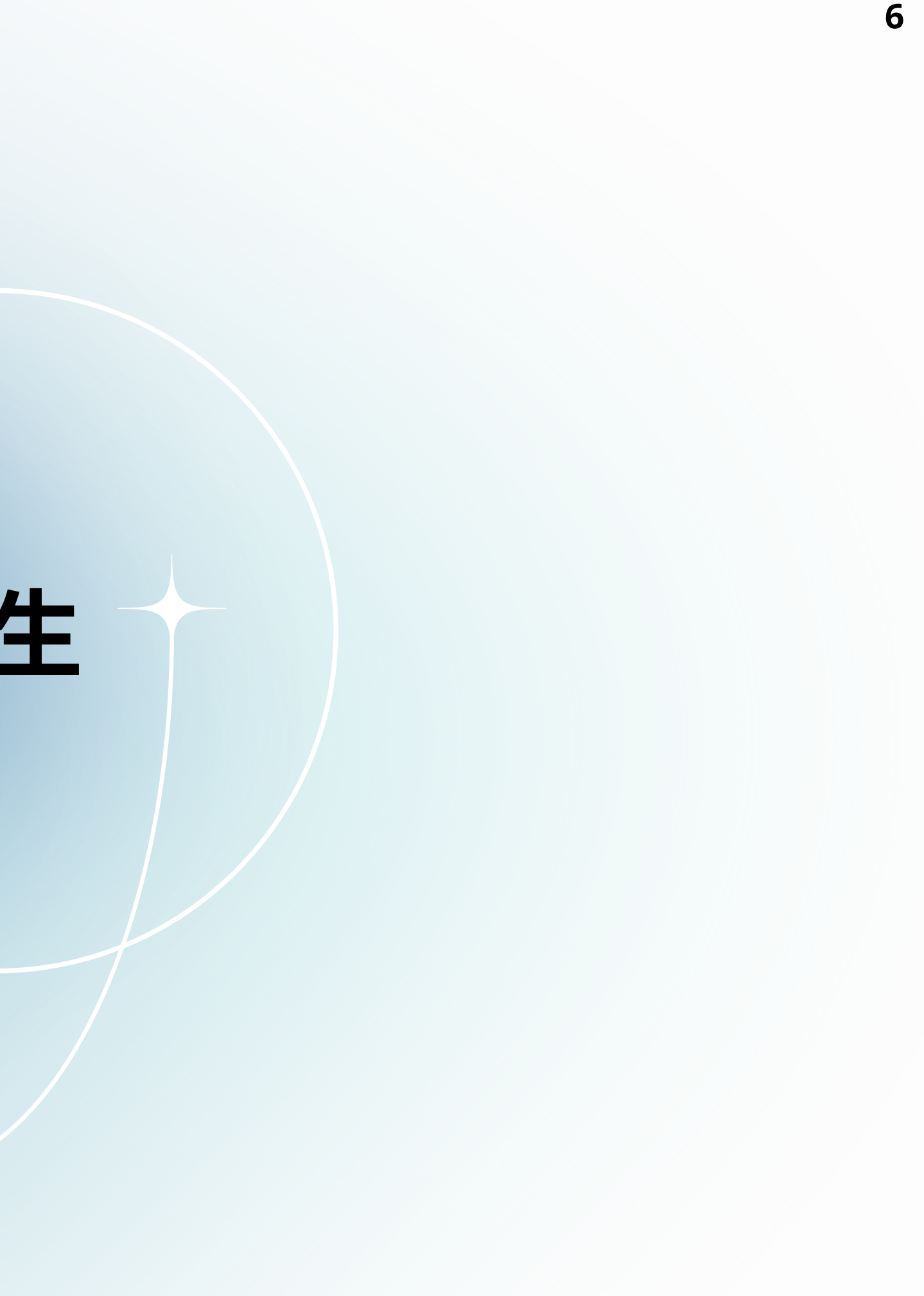

## 點選右側「填寫週報表」,並請留意填報截止日期。

۰

### 週報表填寫 / 查看進度

計畫名稱: 114學年度第1學期僑外生就學情形填報\_重點產業系所招生

### ← 返回

ID 🕴 進度名稱

17 114學年度第1學期僑外生就學情形填報\_重點產業系所招生

### 重點產業系所招生7

|                     |                     |    | 搜尋進度名稱 |
|---------------------|---------------------|----|--------|
|                     |                     |    |        |
| 開放上傳日期 🍦            | 上傳截止日期 🔶            | 操作 |        |
| 2025-06-17 12:00:00 | 2025-10-14 17:00:00 | ▶  | 填寫週報表  |
|                     |                     |    |        |

### 選擇「學生資料」模板進行資料填報

### 週報表填寫 / 查看進度 / 填寫

計畫名稱: 114學年度第1學期僑外生就學情形填報\_重點產業系所招生

### ← 返回

選擇模板

反 請選擇模板...

請選擇模板...

僑外生就學情形填報(學生資料)

重點產業系所招生 8

進度名稱: 114學年度第1學期僑外生就學情形場

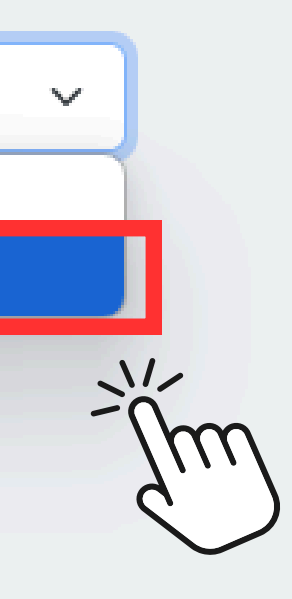

## 填報方式 1: 線上逐筆填報學生資料

| 周報表填寫/ <u>查看進度</u> /填寫          |               |        |                   |
|---------------------------------|---------------|--------|-------------------|
| 十畫名稱: 114學年度第1學期僑外生就學情形填報_重點產業系 | 所招生           |        | 進度名稱: <b>11</b> 4 |
| 返回                              |               |        |                   |
| 擇模板 僑外生就學情形填報(學生資料)             |               | ~      |                   |
| ✔ 展開全部                          |               |        |                   |
| 壹、學生資料                          |               |        |                   |
| 學生資料列表                          |               |        |                   |
| Q         搜尋學生姓名                | 目前共有: 1 筆學生資料 | 待確認:1筆 |                   |
| 學生姓名                            |               |        |                   |
| 請輸入學生姓名                         |               |        |                   |
|                                 |               |        |                   |

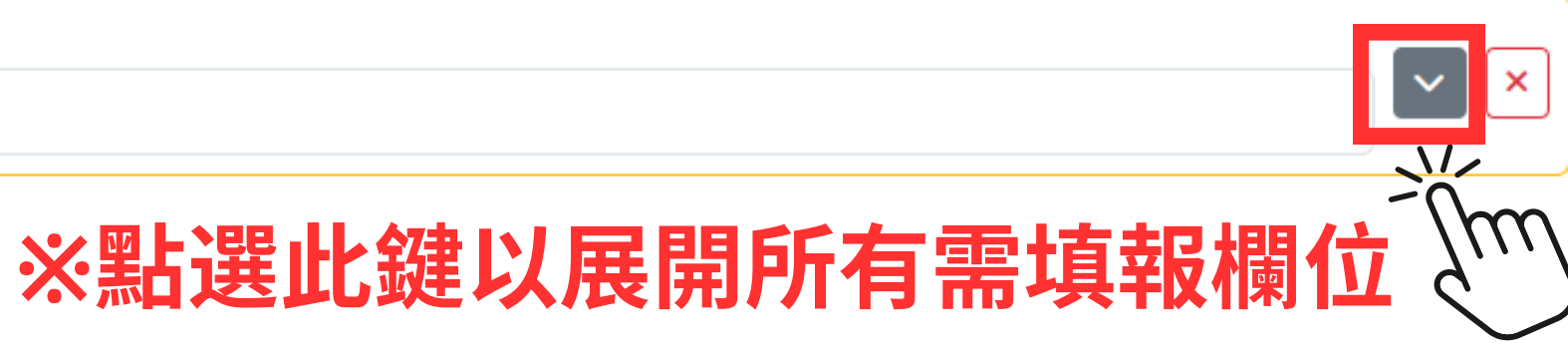

+ 新增學生資料

重點產業系所招生 9

 $\sim$ 

4學年度第1學期僑外生就學情形填報\_重點產業系所招生

🗌 只顯示待確認資料

### 逐筆填報欄位總覽 ※未填報完整之處將以黃框

壹、學生資料

| 學生 | 資料列表                       |   |              |        |                        |
|----|----------------------------|---|--------------|--------|------------------------|
| Q  | 搜尋學生姓名                     |   | 目前共有:1 筆學生資料 | 待確認:1筆 |                        |
| 學的 | 主姓名 *資料待確認                 |   |              |        |                        |
| ß  | 元氏雲珊                       |   |              |        |                        |
| 粤  | ■校類型                       |   | 計畫學校名稱       |        | 資料建立/更新日期              |
|    | 一般大學                       | ~ | マク           |        | 選擇日期                   |
| 劷  | <del>?</del> 理模式           |   | 錄取           |        | 註冊                     |
|    | 重點產業系所                     | ~ | 請選擇          | ~      | 請選擇                    |
|    |                            |   |              |        |                        |
| ₿  | 「「「」「」「」「」「」「」「」「」「」「」」「」」 |   | 条所<br>       |        | 領域                     |
|    | 請選擇                        | ~ | 請選擇          | ~      |                        |
| ≫  | 11月1                       |   | 國別(地區)名稱     |        | 省份(越南籍必填)              |
|    | 請選擇                        | ~ | 請選擇          | ~      |                        |
| 惂  | 15月                        |   | 出生西元年        |        | 年齢                     |
|    | 請選擇                        | ~ |              |        |                        |
| ŝ  | ■習成績                       |   | 出國(含來台)工作經驗  |        | 工作國家                   |
|    |                            |   | 請選擇          | ~      |                        |
| Щ  | 此成績為招生面試時學生之錄取成績           |   |              |        |                        |
| 專  | 語先修後退學                     |   | 學期間特殊情形      |        | 學生實際入 <mark>境就讀</mark> |
|    | 請選擇                        | ~ | 請選擇          | ~      | 請選擇                    |
|    |                            |   |              |        |                        |
|    |                            |   |              |        |                        |

+ 新增學生資料

\m\_x點選此鍵以新增下一筆學生資料

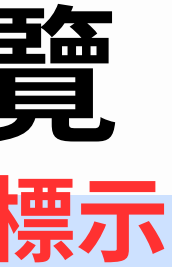

### 重點產業系所招生10

| 際不        |                        | ^ |
|-----------|------------------------|---|
|           |                        |   |
| 🗌 只顯示待確認資 | 芝                      |   |
|           |                        |   |
|           |                        | × |
|           | 學期別                    |   |
| ×         |                        |   |
|           | 學號                     |   |
| ~         |                        |   |
|           | 完成註冊才需填;僅錄取無註冊者,此欄位請留白 |   |
|           | 年級                     |   |
|           | 請選擇                    | ~ |
|           | 身分別                    |   |
|           | 請選擇                    | ~ |
|           | 最高學歷                   |   |
|           | 請選擇                    | ~ |
|           | 華語先修間退學                |   |
|           | 請選擇                    | ~ |
|           |                        |   |
|           |                        |   |

 $\sim$ 

# 逐筆填報範例及注意事項(Part 1)

1. 僅「報名」(後續未錄取未註冊)之學生資料也需填報。 2. 學校類型、計畫學校名稱由系統自動帶出,無需填報。 3. 學號為「完成註冊」之學生才需填報。 4. 選取學制後即可選取系所,領域別由系統自動帶出,無需填報。

| ₿ | ■生姓名   |   |            |                 |                  |
|---|--------|---|------------|-----------------|------------------|
|   | 阮氏雲珊   |   |            |                 |                  |
|   |        |   |            |                 |                  |
|   | 学校頻型   |   | 計畫學校名稱     |                 | 資料建立/史新日期        |
|   | 一般大學   | ~ | 大學         |                 | 2025/07/01       |
|   | 辦理模式   |   | 錄取         |                 | 註冊               |
|   | 重點產業系所 | ~ | 是          | ~               | 是                |
|   |        |   |            |                 |                  |
|   | 學制     |   | <b></b> 条所 |                 | 領域               |
|   | 碩士班    | ~ | 電子工程學系     | $\times$ $\sim$ | 智慧機械/亞洲·矽谷/綠能科技/ |
|   |        |   |            |                 |                  |

重點產業系所招生11

|      | ※學期別統一寫法 ☑ ☑                 |
|------|------------------------------|
| ×    | 學期別<br>114-1                 |
|      | 學號                           |
| ~    | 411412345                    |
|      | 完成註冊才需填;僅錄取無註冊者,此欄位請留白<br>年級 |
| /新農業 | 一年級                          |

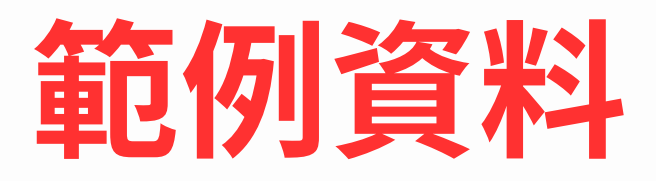

# 逐筆填報範例及注意事項(Part 2)

1. 若學生國籍為「越南」,則必填「省份」欄位。 2. 填報出生西元年欄位後,系統自動帶出年齡欄位。 3. 學習成績欄位請填報「面試錄取成績」。 4. 華語先修間/後退學欄位請選擇「否」。 5. 填報完成請務必點選儲存鍵!

| 洲別               | 國別(地區)名稱                         | 省份(越南籍必填)        | 身分別     |
|------------------|----------------------------------|------------------|---------|
| 亞洲               | ~ 越南                             | X ¥ 河內省          | 外國學生    |
| 性別               | 出生西元年                            | 年齡               | 最高學歷    |
| 女性               | <ul><li>✓</li><li>2003</li></ul> | 22               | 大專      |
| 學習成績             | 出國(含來台)工作經驗                      | 工作國家             | 華語先修間退學 |
| 88               | 無                                | ▼                | 否       |
| 比成績為招生面試時學生之錄取成績 |                                  |                  |         |
| 華語先修後退學          | 學期間特殊情形                          | 學生實際入境就讀         | 给你答料    |
| 否                | ▼ 否                              | ✓ 是              |         |
| 書語先修後退學<br>否     | 學期間特殊情形<br>✔ 否                   | 學生實際入境就讀       ~ | 範例資料    |
|                  |                                  |                  |         |
|                  |                                  |                  |         |
|                  |                                  | ゆい はち ロ 共 ち れる   |         |
|                  | 元成,胡殇公                           | · 延以 脑仔日 則 県 和 貝 | 不计:     |
|                  |                                  |                  |         |

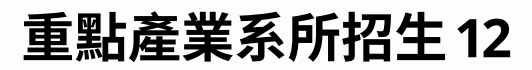

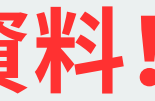

## 填報方式 2: 線下批次匯入學生資料

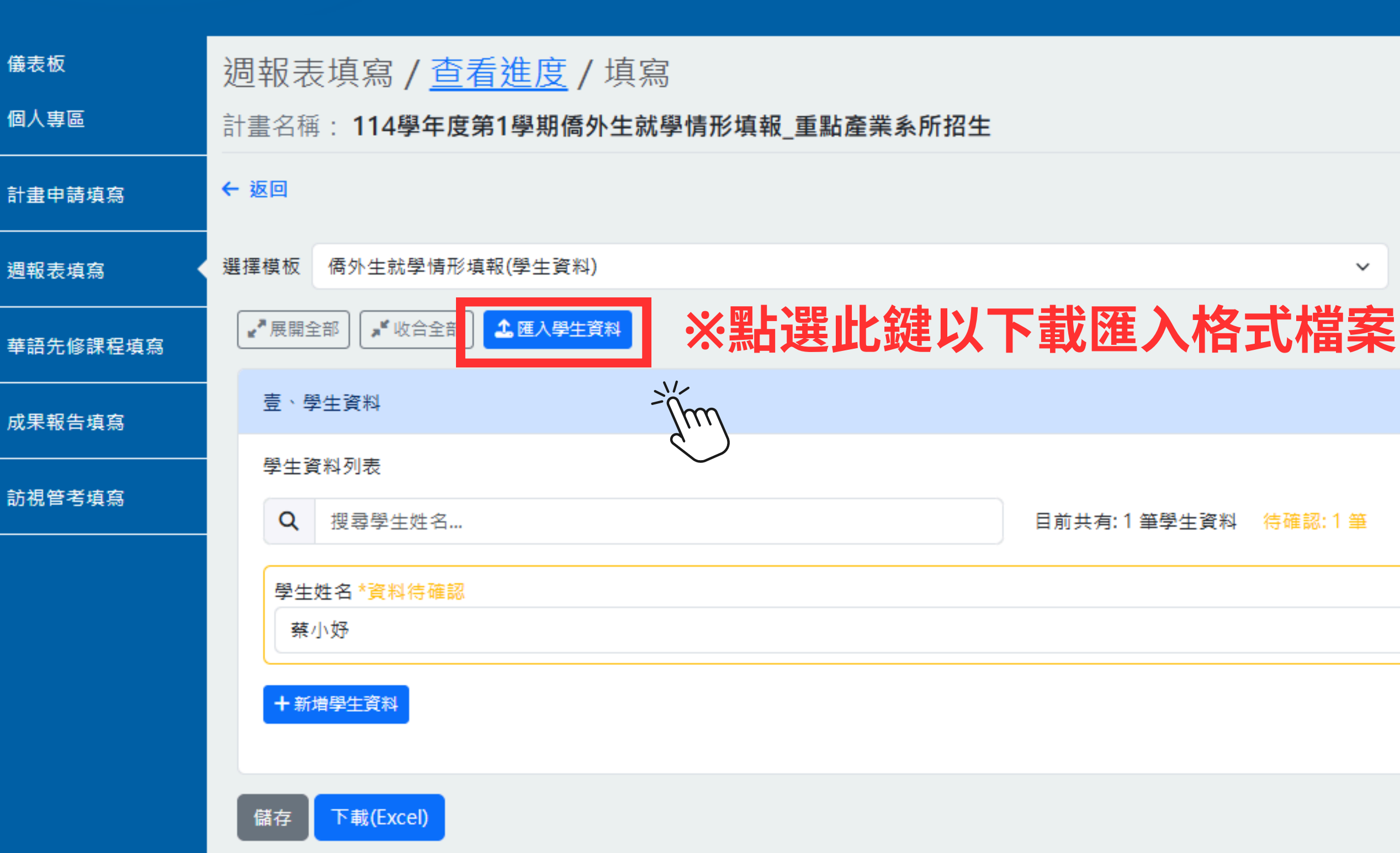

重點產業系所招生13

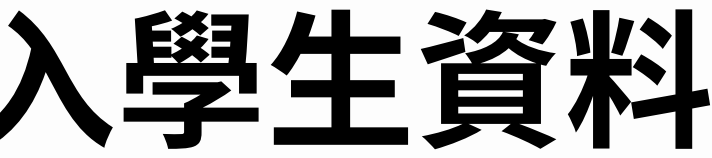

進度名稱: 114學年度第1學期僑外生就學情形填報\_重點產業系

□ 只顯示待確認資料

### 下載範例檔案並填寫學生資料 ※點選即可下載範例檔案及國家代碼對照表

| 週報表填寫 / <u>查看進度</u> / 填寫<br>計畫名稱: 114學年度第1學期僑外生就學情形填報_重點產業系所招 | 生                                                                 | 進度名稱: <b>114學年度</b>    |
|---------------------------------------------------------------|-------------------------------------------------------------------|------------------------|
| ← 返回                                                          |                                                                   |                        |
| 選擇模板 儒外生就學情形填報(學生資料) 《 展開全部 如合全部 金融入學生資料                      | ~                                                                 |                        |
| 壹、學生資料<br>學生資料列表                                              | 匯入學生資料                                                            | ×                      |
| Q     搜尋學生姓名       學生姓名                                       | 請選擇Excel檔案<br>選擇檔案 未選擇任何檔案                                        |                        |
| 阮氏雲珊<br>+ 新増學生資料                                              | 支援的檔案格式: xlsx, xls<br>匯入新資料存在覆蓋機制;請確認匯入之資料<br>下載範例檔案<br>下載國家列表對照表 | 無誤再送出。<br>取消 <b>匯入</b> |
| 供力 下載(Evcel)                                                  |                                                                   |                        |

### 重點產業系所招生14

第1學期僑外生就學情形填報\_重點產業系所招生

只顯示待確認資料

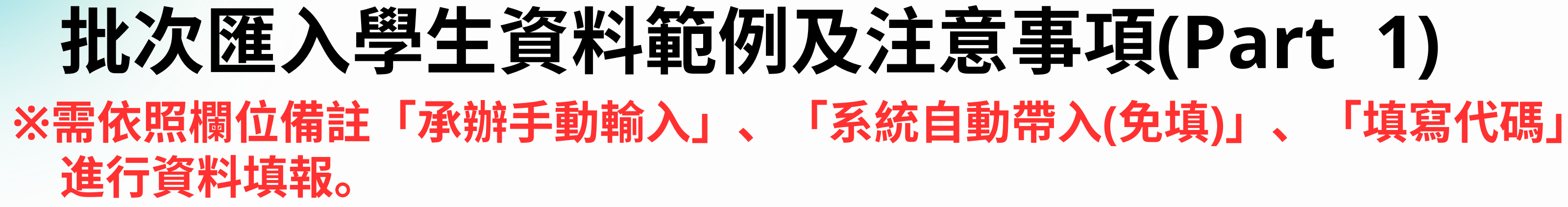

| 🗴 自動儲存 開啟 🔵        | > □□ り ~ ○ ~ マ 週報表(重點産業系所)-學生資料批次匯入_範例檔・已儲存 ~ ♀ 搜尋                                                                 |                                            |                           |                          |             |     |    |
|--------------------|----------------------------------------------------------------------------------------------------|--------------------------------------------|---------------------------|--------------------------|-------------|-----|----|
| 檔案 常用 插入           | 繪圖 頁面配置 公式 資料 校閱                                                                                                   | 檢視 自動化 說明 Acrobat                          |                           |                          |             |     |    |
| □□ 从 剪下<br>□□ 複製 ~ | Noto Sans CJK TC $\sim$ 10 $\sim$ A <sup>*</sup><br>B I U $\sim$ $\square \sim$ $\triangle \sim$ $  \Rightarrow  $ | A = = = → → む 自動換<br>- = = = = = = = ■ 時欄置 | 行<br>通用格式<br>中 ~ \$ ~ % ? | v<br>00. 0.→<br>00. 00.→ | 條件式格式 格式化為  | 一般好 | 中等 |
| • 💊 複製俗式<br>剪貼簿 ⊡  | 字型                                                                                                    | ▶ 對齊方式                                     | ⊾ 數值                      | L<br>ا                   | BRAE 1 4X1H | 樣式  |    |

 $\sim$  :  $\times \checkmark f_x \sim$ AD24

D Η C E F А B G 學號 學校類型 計畫學校名稱 錄取 (完成註冊才需 註册 (系統依帳 辦理模式 (系統依帳號的 學期別 是:1 是:1 資料建立/更新日期 填; 學生姓名 重點產業系所:] 號的學校類 學校類型自動帶 (EX. 2024/01/01) (承辦手動輸入) 否:0 否:0 僅錄取無註冊者 「承辦手動輸入) 型自動帶入 (代碼) (代碼) (代碼) 此欄位請留白) 入,免填) ,免填) (承辦手動輸入) 2024/8/12 112-1 18304267 2 \_ \_ 蔡小妤 114-1 橋本薛艾 2025/9/29 0 0 2025/9/29 李孟殷 114 - 10 0 4 2025/9/29 114-1 0 張圈圈 5 2025/9/29 114-1 411412340 丁寧 6 411412341 2025/9/29 114-1 橋本薛艾 7 2025/9/29 411412342 阮氏雲珊 114 - 18 2025/9/29 114-1 411412343 阮月嬌 9 2025/9/29 114-1 411412344 黎氏洋 10 411412345 114-1 2025/9/29 黎明明 11 411412346 張氏芯 2025/9/29 114 - 112 13

### 重點產業系所招生15

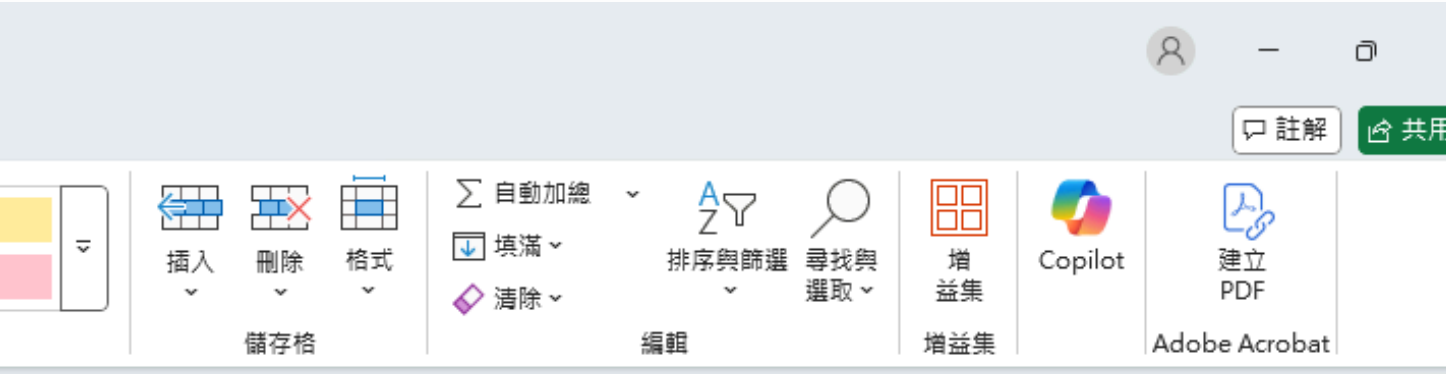

### ※系所需填報完整名稱

| J              | K                                                                                                    | L                                                   | М                                                            |                          |
|----------------|----------------------------------------------------------------------------------------------------|-----------------------------------------------------|--------------------------------------------------------------|--------------------------|
| 条所<br>(承難手動輸入) | <b>領域</b><br>(重點產業系所—智慧機<br>械:1/亞洲矽谷:2/綠能<br>科技:3/生技醫療:4/國<br>防:5/新農業:6/循環經<br>密:7)<br>( <b>系統依系所的領域自動</b><br>帶入,免填) | <b>學制</b><br>學士班:1<br>碩士班:2<br>博士班:3<br><b>(代碼)</b> | <b>年級</b><br>一年級:1<br>二年級:2<br>三年級:3<br>四年級:4<br><b>(代碼)</b> | <b>身</b><br>僑<br>港國<br>( |
| 觀光管理學系         | 10                                                                                                    | 1                                                   | 0                                                            |                          |
| 資訊工程學系         |                                                                                                    | 2                                                   | 1                                                            |                          |
| 資訊工程學系         |                                                                                                    | 2                                                   | 1                                                            |                          |
| 資訊工程學系         |                                                                                                    | 1                                                   | 1                                                            |                          |
| 資訊工程學系         |                                                                                                    | 1                                                   | 1                                                            |                          |
| 材料科學與工程學系      |                                                                                                    | 2                                                   | 1                                                            |                          |
| 化學工程系          |                                                                                                    | 2                                                   | 1                                                            |                          |
| 自动控制工程学系       |                                                                                                    |                                                     |                                                              |                          |
| 自動控制工程學系       | <b>1</b>                                                                                                    |                                                     |                                                              |                          |
| 自動控制工程學系       |                                                                                                    | 5175                                                | RT                                                           |                          |
| 自動控制工程學系       |                                                                                                    | 1                                                   | 1                                                            |                          |
|                |                                                                                                    |                                                     |                                                              |                          |

# 批次匯入學生資料範例及注意事項(Part 2)

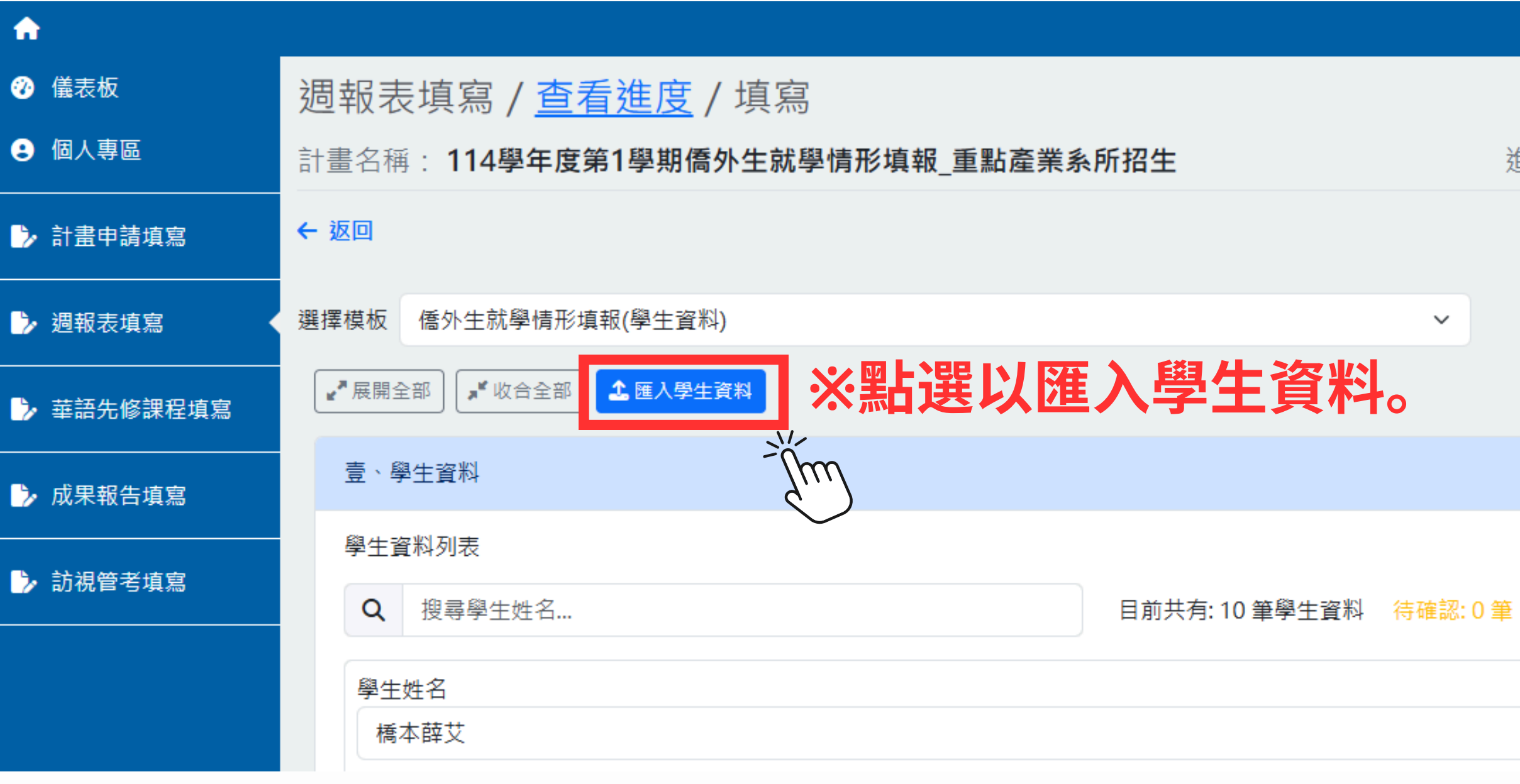

### 重點產業系所招生16

進度名稱: 114學年度第1學期僑外生就學情形填報\_重點產業系所招生

□ 只顯示待確認資料

# 批次匯入學生資料範例及注意事項(Part 2)

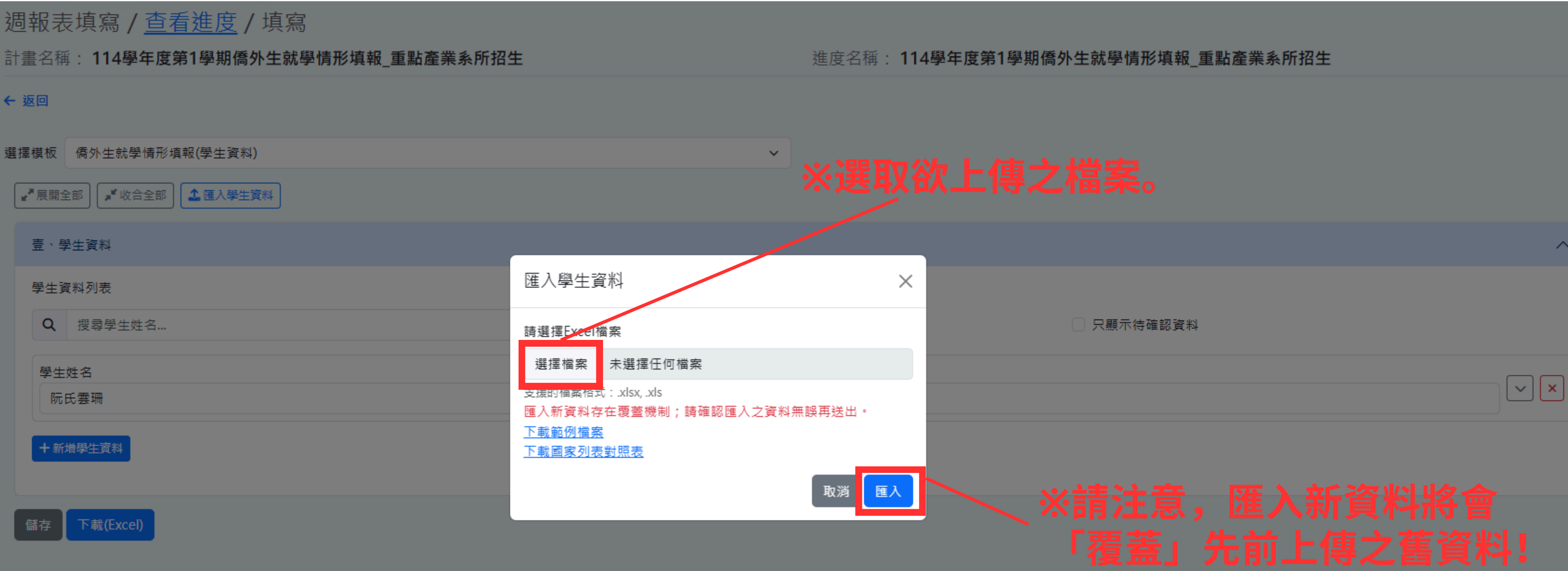

### 重點產業系所招生17

學生資料匯入成功之畫面

| 1 | 1          |      |                                 |         |                       |                  |
|---|------------|------|---------------------------------|---------|-----------------------|------------------|
| Ø | 儀表板        | 週報   | 表填寫 / <u>查看進度</u> / 填寫          |         |                       |                  |
| 8 | 個人專區       | 計畫名  | 稱: 114學年度第1學期僑外生就學情形填報_重點       | 占產業系所招生 |                       | 進度名稱: <b>114</b> |
| Þ | • 計畫申請填寫   | ← 返回 |                                 |         |                       |                  |
| Þ | ・週報表填寫     | 選擇模板 | 商外生就學情形填報(學生資料)                 |         | ~                     |                  |
| Þ | • 華語先修課程填寫 | ₽ 展開 | 鼎全部 🖍 收合全部 🎿 匯入學生資料 成功匯入:11 筆資料 | ※顯う     | <b>示此次匯入資</b> #       | 斗總筆數             |
| ð | • 成果報告填寫   | 壹、   | 學生資料                            |         |                       |                  |
| • | ・訪視管考填寫    | 學生   | 資料列表<br># 录爲生世 名                |         | 日前廿右•11 第81 / 海路3•2 第 |                  |
|   |            |      | 夜母学主处有                          |         | 日別共有,「「車字土貝科」 付唯認,2 車 |                  |
|   |            | 學    | 生姓名 *資料待確認                      |         |                       | ※木項              |
|   |            |      | 荣小好                             |         |                       |                  |
|   |            | 學:   | 生姓名                             |         |                       |                  |
|   |            | 1    | 橋本薛艾                            |         |                       |                  |
|   |            | 學    | 生姓名                             |         |                       |                  |
|   |            | Ę    | 李孟殷                             |         |                       |                  |
|   |            | 學    | 生姓名                             |         |                       |                  |
|   |            | 3    |                                 |         |                       |                  |
|   |            | 學    | 生姓名                             |         |                       |                  |
|   |            |      | 丁寧                              |         |                       |                  |
|   |            | 學    | 生姓名                             |         |                       |                  |
|   |            | 1    | 商本薛艾                            |         |                       |                  |
|   |            |      |                                 |         |                       |                  |

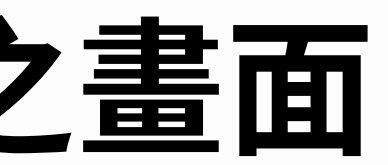

### 重點產業系所招生18

學年度第1學期僑外生就學情形填報\_重點產業系所招生

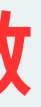

 $\sim$ 

一 只顯示待確認資料 報完整之處仍以黃框標示, ~ × 檢視是否有未填妥之資料。 **×** ~ × ~ × ※系統提示匯入成功 **×** 匯入成功

## 國際專修部

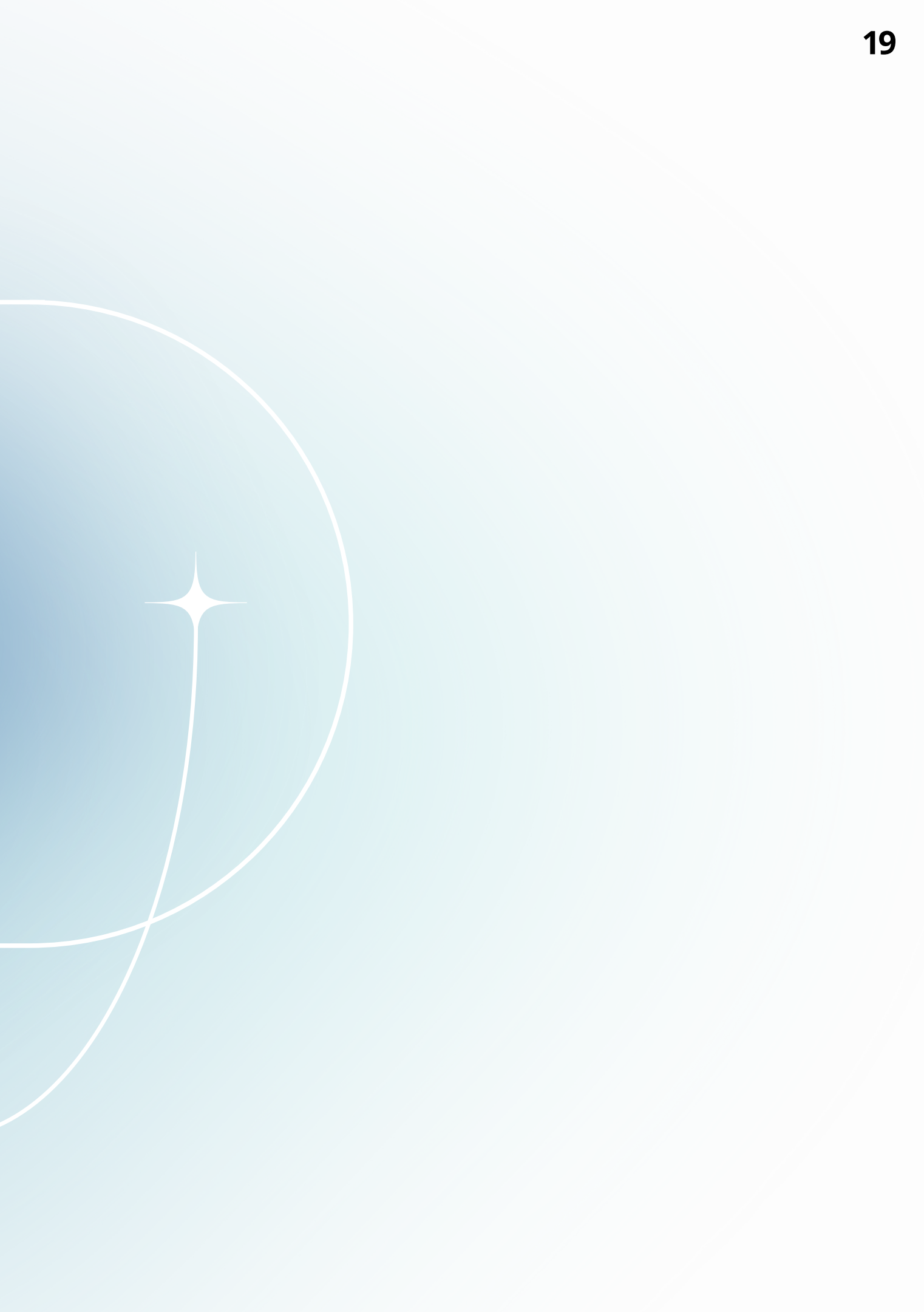

## 點選右側「填寫週報表」,並請留意填報截止日期。

### 週報表填寫 / 查看進度

計畫

### ←

| 書名稱: <b>1</b> | 14學年度第1學期僑外生就學情形填報_國際專修部  |                     |                     |         |
|---------------|---------------------------|---------------------|---------------------|---------|
| 反回            |                           |                     |                     |         |
|               |                           |                     |                     | 搜尋進度名稱  |
|               |                           |                     |                     |         |
| ID 🍦          | 進度名稱                      | 開放上傳日期 🔶            | 上傳截止日期 🔶            | 操作      |
| 16            | 114學年度第1學期僑外生就學情形填報_國際專修部 | 2025-06-17 12:00:00 | 2025-10-14 17:00:00 | ▶ 填寫週報表 |
|               |                           |                     |                     | - (fm   |

國際專修部20

## 第一部分: 選擇「學生資料」模板進行資料填報

### 

國際專修部21

進度名稱: 114學年度第1學期僑外生就學情形填報\_國際專修部

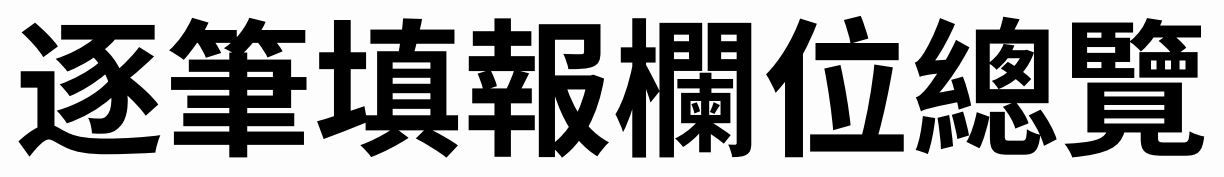

※未填報完整之處將以黃框標示 學生資料列表 Q 搜尋學生姓名... 目前共有:1 筆學生資料 待確認:1 筆 學生姓名 請輸入學生姓名 學校類型 計畫學校名稱 資料建立/更新日期 選擇日期.. 一般大學  $\sim$ 註冊 辦理模式 錄取 請選擇... 請選擇... 國際專修部  $\sim$  $\sim$ 急所 學制 領域 請選擇.. 請選擇...  $\sim$  $\sim$ 洲別 國別(地區)名稱 省份(越南籍必填) 請選擇... 請選擇..  $\sim$  $\sim$ 身分別 性別 出生西元年 請選擇... 請選擇...  $\sim$  $\sim$ 最高學歷 學習成績 出國(含來台)工作經驗 請選擇... 請選擇...  $\sim$ 此成績為招生回試時學生之錄取成績 華語先修間退學 華語先修後退學 學期間特殊情形 請選擇...  $\sim$ 請選擇...  $\sim$ 請選擇... 學生審際入境就讀 退學時間 學期後特殊情形 請選擇... 選擇日期.. 請選擇...  $\sim$ × 聽力成績 問讀成績 總成績 請選擇... 請選擇... 請選擇...  $\sim$  $\sim$ 蕃峿先修期滿後蕃峿鮨力測驗 蕃峿先修期滿後蕃晤鮨力測驗 藉語先修期滿後藉語能力測驗

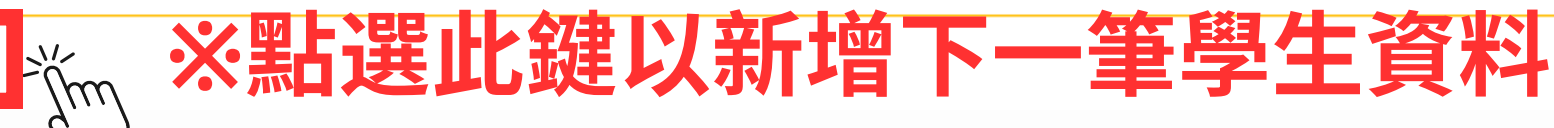

壹、學生資料

十新增學生資料

國際專修部22

 $\sim$ 

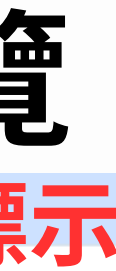

🗌 只顯示待確認資料

|   | <b>啓</b> 期別             |
|---|-------------------------|
|   |                         |
| × |                         |
|   | 學號                      |
| ~ |                         |
|   | 完成註冊才需填;僅錄取無註冊者,此欄位請留白  |
|   | 年級                      |
|   | [請選擇 ~                  |
|   | 華語先修期滿後                 |
|   | 請選擇 ~                   |
|   | 採取「興本國學生渴班上課」或「儒外生成班提課」 |
|   | 年齡                      |
|   |                         |
|   | 工作國家                    |
| ~ |                         |
|   |                         |
|   | 學期間特殊情形備註               |
| ~ |                         |
|   | 入學前華語能力測驗成績             |
| ~ | 請選擇 ~                   |
|   |                         |
| ~ |                         |
|   |                         |
|   |                         |

# 逐筆填報範例及注意事項(Part 1)

1. 僅「報名」(後續未錄取未註冊)之學生資料也需填報。 2. 學校類型、計畫學校名稱由系統自動帶出,無需填報。 3. 學號為「完成註冊」之學生才需填報。 4. 選取學制後即可選取系所,領域別由系統自動帶出,無需填報。

| 學生姓名  |   |        |    |            |
|-------|---|--------|----|------------|
| 黎陳世   |   |        |    |            |
|       |   |        |    |            |
| 學校類型  |   | 計畫學校名稱 |    | 資料建立/更新日期  |
| 一般大學  | ~ | 大學     |    | 2025/09/22 |
| 辦理模式  |   | 錄取     |    | 註冊         |
| 國際專修部 | ~ | 是      | ~  | 是          |
|       |   |        |    |            |
| 學制    |   | 系所     |    | 領域         |
| 學士班   | ~ | 觀光事業學系 | ×× | 服務業        |
|       |   |        |    |            |

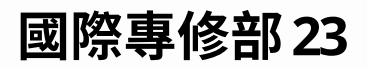

| * | :學期別          | 」統一寫法            |   |
|---|---------------|------------------|---|
|   | 學期別<br>114_1  |                  |   |
|   | 學號            |                  |   |
| ~ | 00000001      |                  |   |
|   | 完成註冊才需填<br>年級 | ; 僅錄取無註卌者,此欄位請留白 |   |
|   | 華語先修階段        | ı<br>Z           | ~ |
|   |               | ケケ/エリンク、         | 7 |

**乳別貝科** 

# 逐筆填報範例及注意事項(Part 2)

### 1. 若學生國籍為「越南」,則必填「省份」欄位。 2. 填報出生西元年欄位後,系統自動帶出年齡欄位。 3. 學習成績欄位請填報「面試錄取成績」。 4. 華語先修間/後退學欄位請暫選「否」,後續依實際情況更新。

| 洲別      |   | 國別(地區)名稱         |                 | 省份(越南籍必填)   |
|---------|---|------------------|-----------------|-------------|
| 亞洲      | ~ | 越南               | $\times$ $\sim$ | 順化          |
|         |   |                  |                 |             |
| 身分別     |   | 性別               |                 | 出生西元年       |
| 外國學生    | ~ | 男性               | ~               | 2007        |
| 最高學歷    |   | 學習成績             |                 | 出國(含來台)工作經驗 |
| 高中      | ~ | 86               |                 | 無           |
|         |   | 此成績為招生面試時學生之錄取成績 |                 |             |
| 華語先修間退學 |   | 華語先修後退學          |                 | 學期間特殊情形     |
| 否       | ~ | 否                | ~               | 否           |

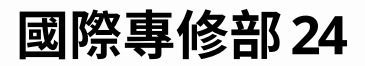

|   | 華語先修期滿後                 |   |
|---|-------------------------|---|
|   | 與本國學生混班上課               | ~ |
|   | 採取「與本國學生混班上課」或「僑外生成班授課」 |   |
|   | 年齡                      |   |
|   | 18                      |   |
|   | 工作國家                    |   |
| ~ |                         |   |
|   | 學生實際入境就讀                |   |
|   |                         |   |

∨ 是

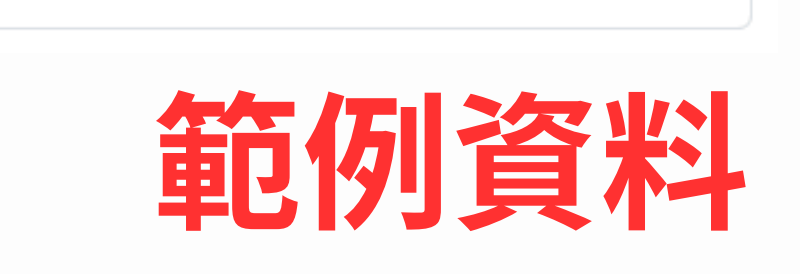

 $\sim$ 

# 逐筆填報範例及注意事項(Part 3)

### 1. 以下欄位為國際專修部華語先修期滿(學生入學次年)後填報, 目前階段暫不需填報。 2. 填報完成請務必點選儲存鍵!

| 退學時間       |   | 學期後特殊情形    |   | 入學前華語能力測驗成績 |
|------------|---|------------|---|-------------|
| 選擇日期       | × | 華測成績未達A2標準 | ~ | 無前測         |
|            |   |            |   |             |
| 閱讀成績       |   | 總成績        |   |             |
| 閱讀成績<br>A1 | ~ | 總成績<br>N/A | ~ |             |

+ 新增學生資料

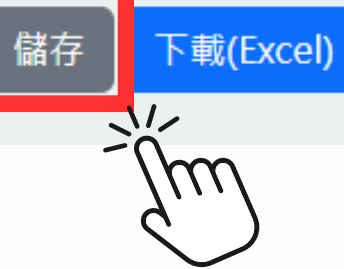

### ※填報完成請務必點選此鍵以儲存目前填報資料!

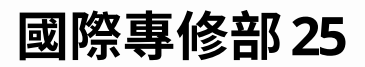

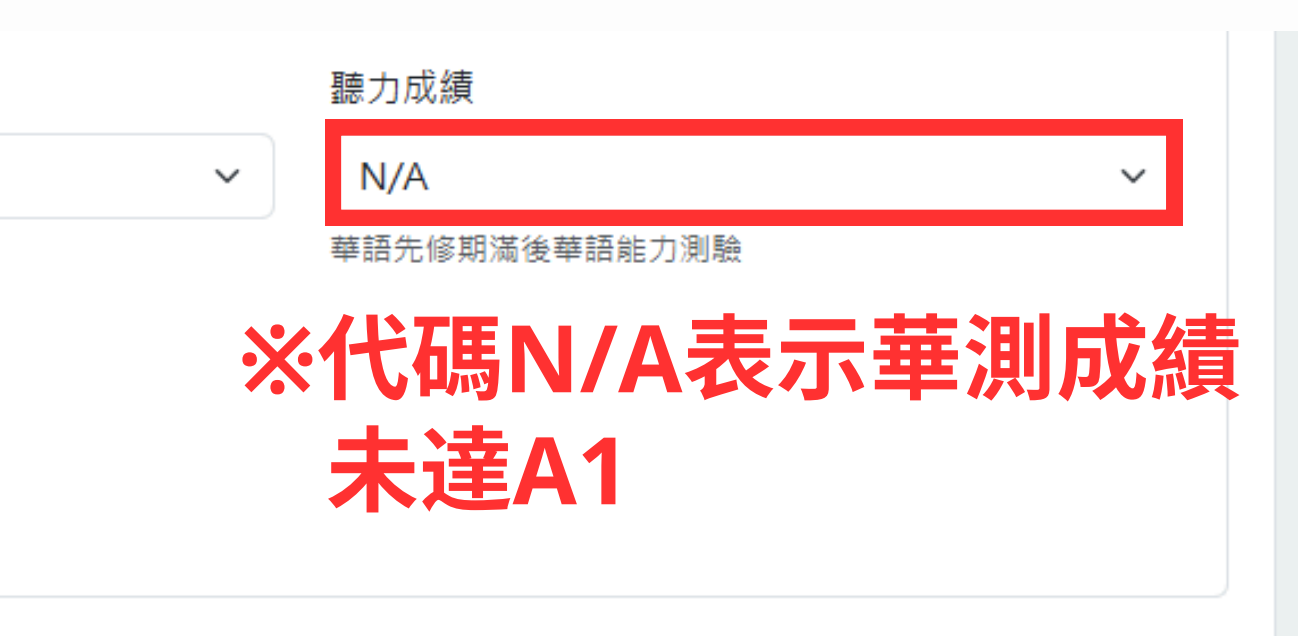

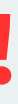

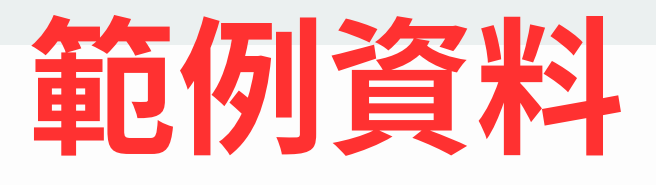

# 填報方式 2: 線下批次匯入學生資料

| <b>^</b>   |                                 |               |
|------------|---------------------------------|---------------|
| 🌮 儀表板      | 週報表填寫 / <u>查看進度</u> / 填寫        |               |
| 3 個人專區     | 計畫名稱: 114學年度第1學期僑外生就學情形填報_國際專修部 |               |
| ▶ 計畫申請填寫   | ← 返回                            |               |
| > 週報表填寫    | 選擇模板 僑外生就學情形填報(學生資料)            |               |
| 🍾 華語先修課程填寫 | ▲ 匯入學生資料 ※點選比鍵」                 | 以下載匯入格        |
| 🍾 成果報告填寫   | 壹、學生資料                          |               |
| > 訪視管考填寫   | 學生資料列表<br>Q 搜尋學生姓名              | 目前共有: 1 筆學生資料 |
|            | 學生姓名                            |               |
|            | 黎陳世                             |               |
|            | + 新増學生資料                        |               |
|            | 儲存 下載(Excel)                    |               |

國際專修部26

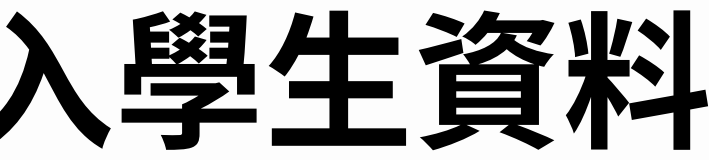

進度名稱: 114學年度第1學期僑外生就學情形填報\_國

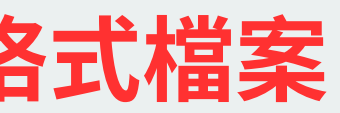

 $\sim$ 

待確認:0筆

🗌 只顯示待確認資料

# 下載範例檔案並填寫學生資料

### ※點選即可下載範例檔案及國家代碼對照表

| 計畫名稱: 114學年度第1學期僑外生就學情形填報_國際專修部                                   |  |
|-------------------------------------------------------------------|--|
| ← 返回                                                              |  |
| 選擇模板 僑外生就學情形填報(學生資料)                                              |  |
| ✔ 展開全部 ▲ 匯入學生資料                                                   |  |
| ・學生資料                                                             |  |
| 學生資料列表 請選擇Excel檔案                                                 |  |
| Q 搜尋學生姓名  選擇檔案 未選擇任何檔案                                            |  |
| 支援的檔案格式:.xlsx,.xls<br>學生姓名                                        |  |
| 黎陳世         下載範例檔案           ···································· |  |
| +新增學生資料 取消 匯入                                                     |  |

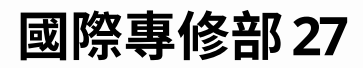

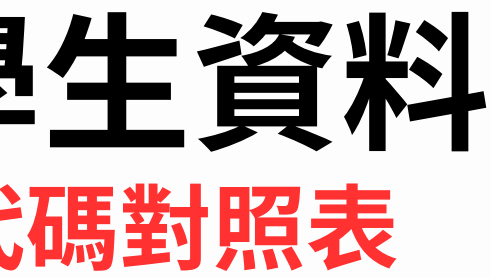

### 批次匯入學生資料範例及注意事項(Part 1) ※需依照欄位備註「承辦手動輸入」、「系統自動帶入(免填)」、「填寫代碼」 進行資料填報。

| X | 日期領仔開設                              |                                       | ▽ 週報表(國際專修部)-学生資料             | 批买匯人_範例櫃 • 匕锚仔               | ~                                           | 2                               | 授琴                              |                                                   |        |
|---|-------------------------------------|---------------------------------------|-------------------------------|------------------------------|---------------------------------------------|---------------------------------|---------------------------------|---------------------------------------------------|--------|
| ł | 當案 常用 插入                            | 繪圖 頁面配置                               | 公式 資料 校閱 檢視 自                 | 動化 說明 Acrobat                |                                             |                                 |                                 |                                                   |        |
|   | <br>-^ V前下                          |                                       |                               |                              |                                             |                                 |                                 |                                                   |        |
|   |                                     | 標楷體                                   | - 12 - A^ A ≡                 | 三 三 ※ ~ 換                    | 自動換行 通用格                                    | 試                               | ~                               | - 般                                               | ξ      |
|   | □□複製 ~                              |                                       |                               |                              | ·<br>·<br>·<br>·<br>·                       | 0/ • -                          | 0.00 條件3                        | 式格式格式化為 #7                                        | _      |
|   | 🎽 💞 複製格式                            |                                       |                               |                              |                                             | 70 7 .00                        | ) →.0 設)                        | 定~ 表格~ 1/5                                        |        |
| L | 剪貼簿 🛛                               |                                       | 字型 🔽                          | 對齊方式                         | Гэ                                          | 數值                              | Г                               |                                                   | 1      |
| 6 | n24 🚽 : 🗙                           | $\checkmark f_{\rm r} \sim$           |                               |                              |                                             |                                 |                                 |                                                   |        |
|   |                                     |                                       |                               |                              |                                             |                                 |                                 |                                                   |        |
|   | A                                   | В                                     | С                             | D                            | Е                                           | F                               | G                               | Н                                                 |        |
|   | 學校類型<br>(系統依帳號的<br>學校類型自動<br>帶入,免填) | 計畫學校名稱<br>(系統依帳號的<br>學校類型自動<br>帶入,免填) | 資料建立/更新日期<br>(EX. 2024/01/01) | 學期別<br>(承 <del>辦</del> 手動輸入) | <b>辦理模式</b><br>國際專修部:2<br><mark>(代碼)</mark> | <b>錄取</b><br>是:1<br>否:0<br>(代碼) | <b>註冊</b><br>是:1<br>否:0<br>(代碼) | <b>學號</b><br>(完成註冊才需<br>填;<br>僅錄取無註冊者<br>上關(注意留人) |        |
| 1 |                                     |                                       |                               |                              |                                             |                                 |                                 | (小种丁奶和八)                                          | Ļ      |
| 1 |                                     |                                       | 2024/8/12                     | 112-1                        | 9                                           | 1                               | 1                               | 18304267                                          | +      |
| 3 | -                                   | _                                     | 2024/ 0/ 12<br>2025/9/92      | 112-1                        | 2                                           | 0                               | 0                               | 10304207                                          | +      |
| 4 |                                     |                                       | 2025/9/22                     | 114-1                        | 2                                           | 0                               | 0                               |                                                   | +      |
| 5 |                                     |                                       | 2025/9/23                     | 114-1                        | 2                                           | 1                               | 0                               |                                                   | +      |
| 6 |                                     |                                       | 2025/9/23                     | 114-1                        | 2                                           | 1                               | 1                               | S11410001                                         | +      |
| 7 |                                     |                                       | 2025/9/23                     | 114-1                        | 2                                           | 1                               | 1                               | S11410002                                         | $\top$ |
| 8 |                                     |                                       |                               |                              |                                             |                                 |                                 |                                                   | $\top$ |
| 0 |                                     |                                       |                               |                              |                                             |                                 |                                 |                                                   |        |

國際專修部28

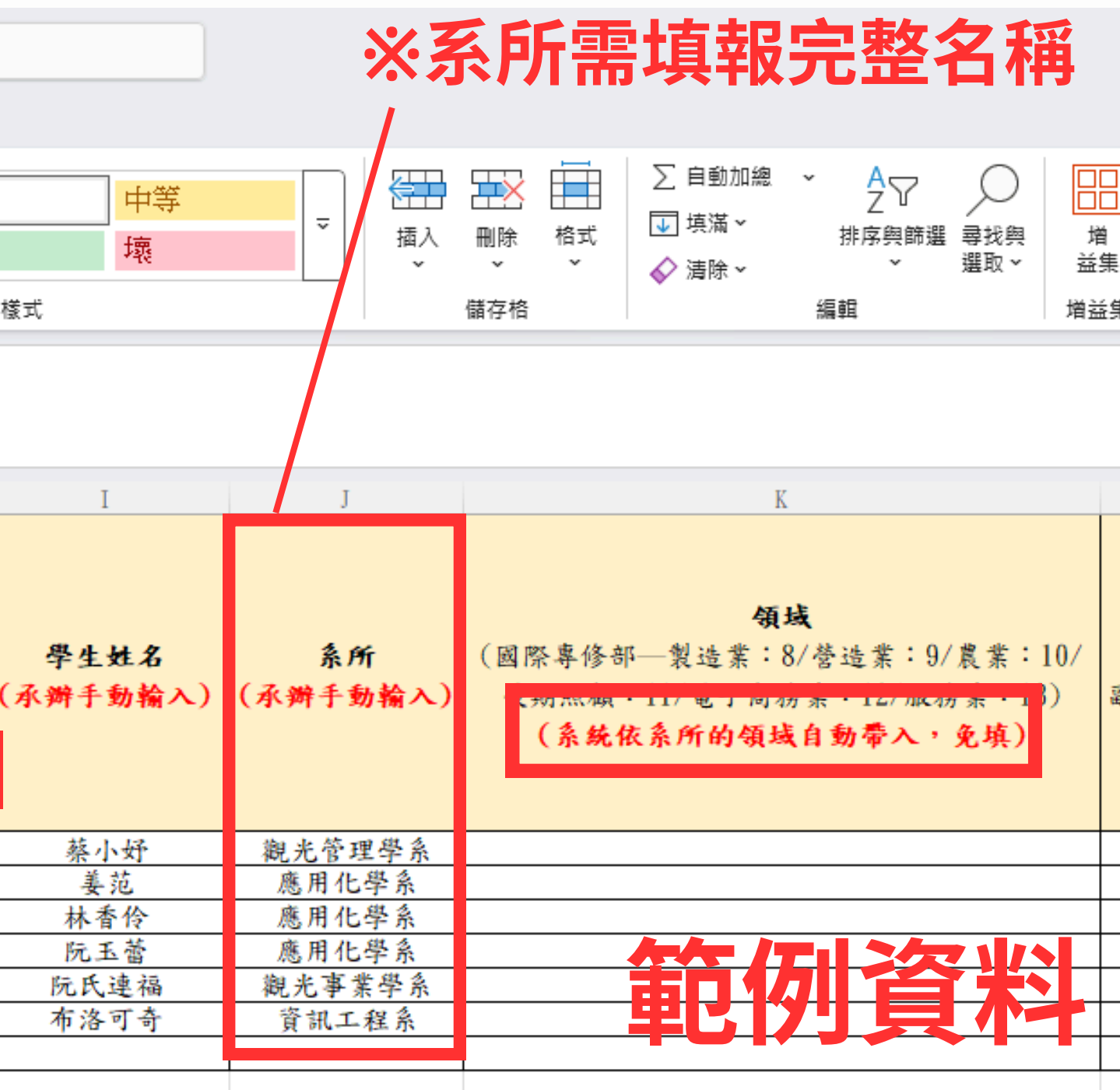

# 批次匯入學生資料範例及注意事項(Part 2)

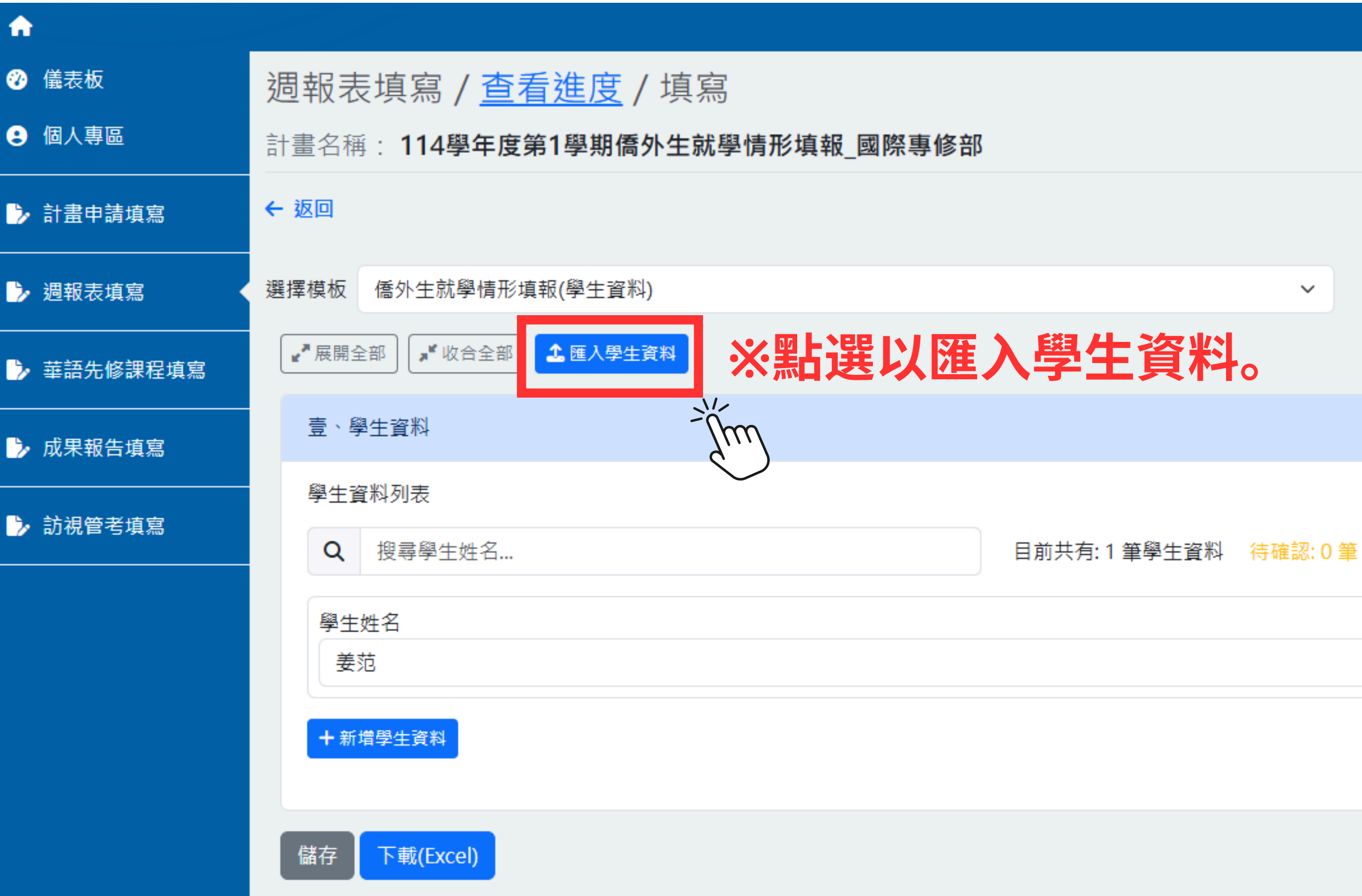

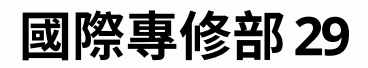

進度名稱: 114學年度第1學期僑外生就學情形填報\_國際專修部

□ 只顯示待確認資料

# 批次匯入學生資料範例及注意事項(Part 2)

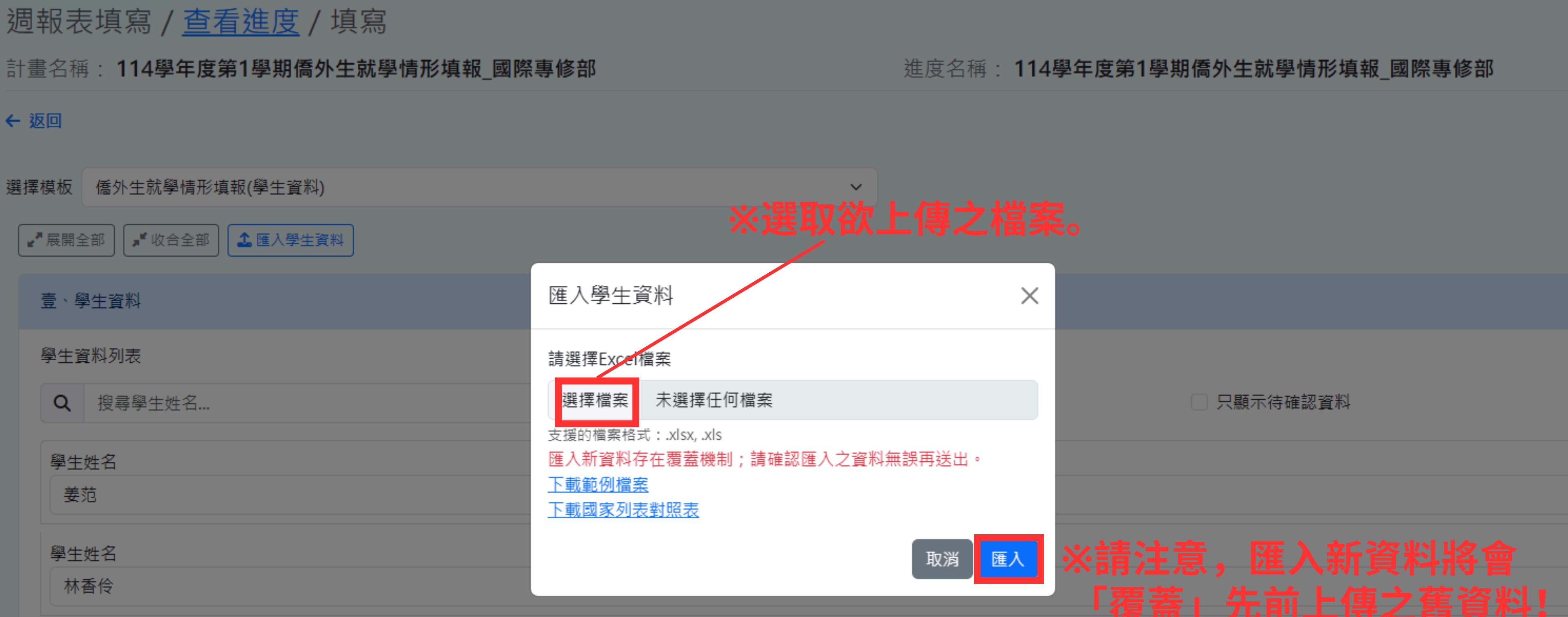

### 學生姓名

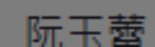

國際專修部30

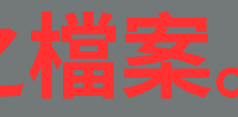

## 學生資料匯入成功之畫面

| ・返回   |                                |              |              |           |
|-------|--------------------------------|--------------|--------------|-----------|
| 擇模板   | 僑外生就學情形填報(學生資料)                |              | ~            |           |
| ┏┛展開: | 全部 📕 收合全部 🏠 匯入學生資料 成功匯入: 5 筆資料 | ※顯示此次匯)      | <b>入資料總筆</b> | <b></b> 数 |
| 壹、章   | 學生資料                           |              |              |           |
| 學生這   | 資料列表                           |              |              |           |
| Q     | 搜尋學生姓名                         | 目前共有:5 筆學生資料 | 待確認:1筆       |           |
| 學生    | 姓名                             |              |              |           |
| 姜     | 范                              |              | *            | 未填载       |
| 學生    | 姓名                             |              |              | 雪田        |
| 林     | 香伶                             |              |              | 111       |
| 學生    | 姓名                             |              |              |           |
| 阮     | 玉蕾                             |              |              |           |
| 學生    | 姓名                             |              |              |           |
| 阮     | 氏連福                            |              |              |           |
| 學生    | 姓名 *資料待確認                      |              |              |           |
| 布     | 洛可奇                            |              |              |           |
|       |                                |              |              |           |

+ 新增學生資料

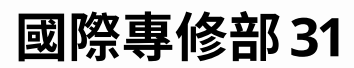

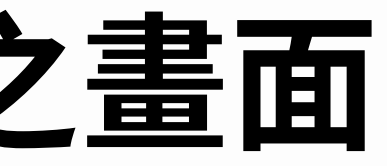

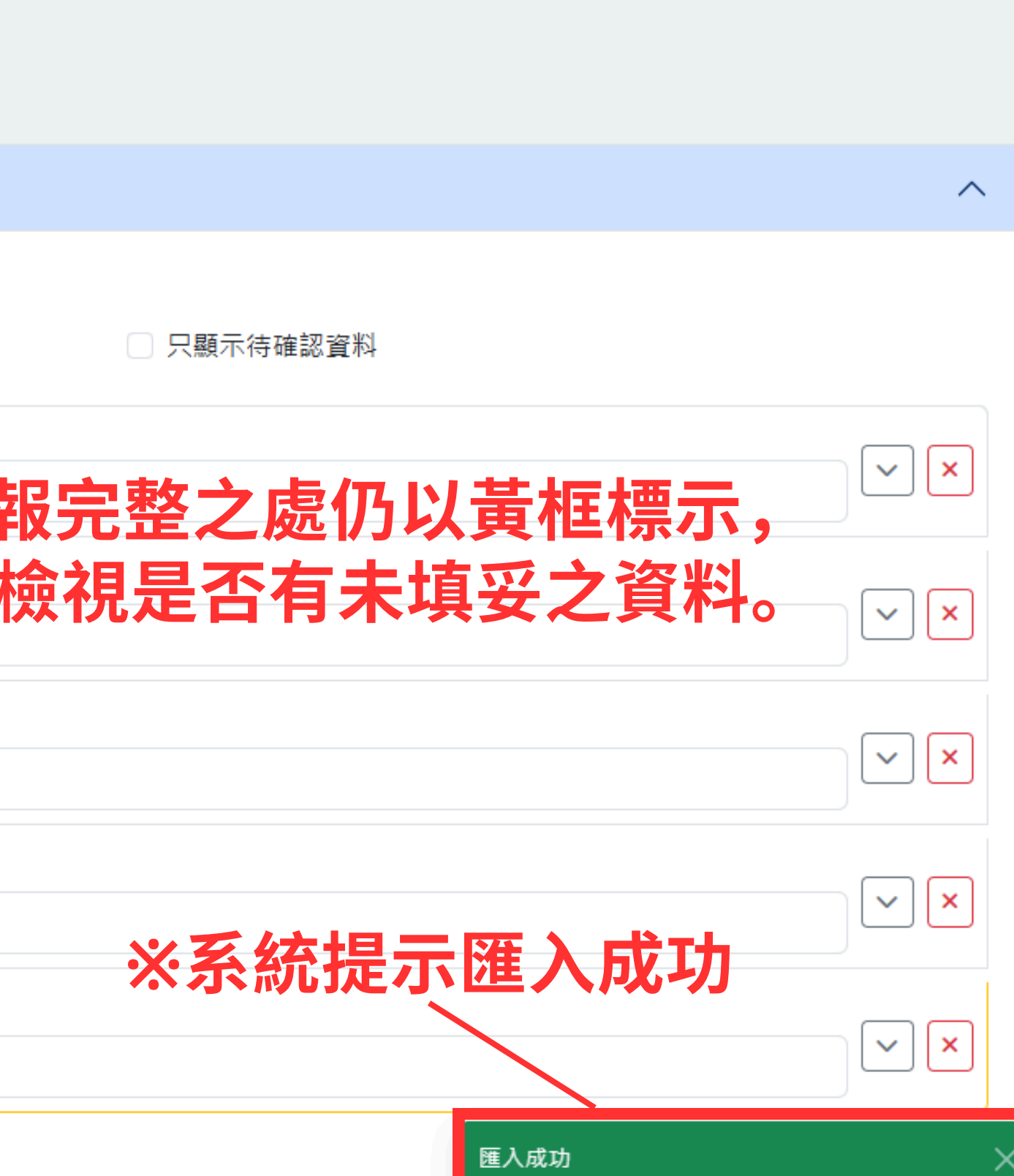

## 第二部分: 選擇「華語分班名冊」模板進行資料填報

| <b>^</b>   |      |                                                              |       |
|------------|------|--------------------------------------------------------------|-------|
|            | 週報表  | 長填寫 / <u>查看進度</u> / 填寫                                       |       |
| • 個人專區     | 計畫名稱 | 每: 114學年度第1學期僑外生就學情形填報_國際專修部                                 |       |
| 🍾 計畫申請填寫   | ← 返回 |                                                              |       |
| > 週報表填寫    | 選擇模板 | 請選擇模板                                                        | ~     |
| ▶ 華語先修課程填寫 |      | 請選擇模板<br>倭外生就學情形填報(學生資料)                                     |       |
| > 成果報告填寫   |      | 橋外生航學情形填報(華語分班石冊)<br>僑外生就學情形填報(華語先修課表)<br>僑外生就學情形填報(代訓自訓調查表) |       |
| 🍾 訪視管考填寫   |      |                                                              |       |
|            |      |                                                              | ※請注意, |

國際專修部 32

進度名稱: 114學年度第1學期僑外生就學情形填報\_國際專修部

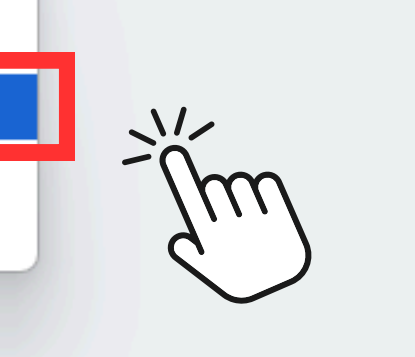

### 仍需填報<u>前一學期入學</u>之學生, 本學期之華語分班名冊!

## 華語分班名冊填報方式1:逐筆填報

### 壹、華語分班表及學生名冊

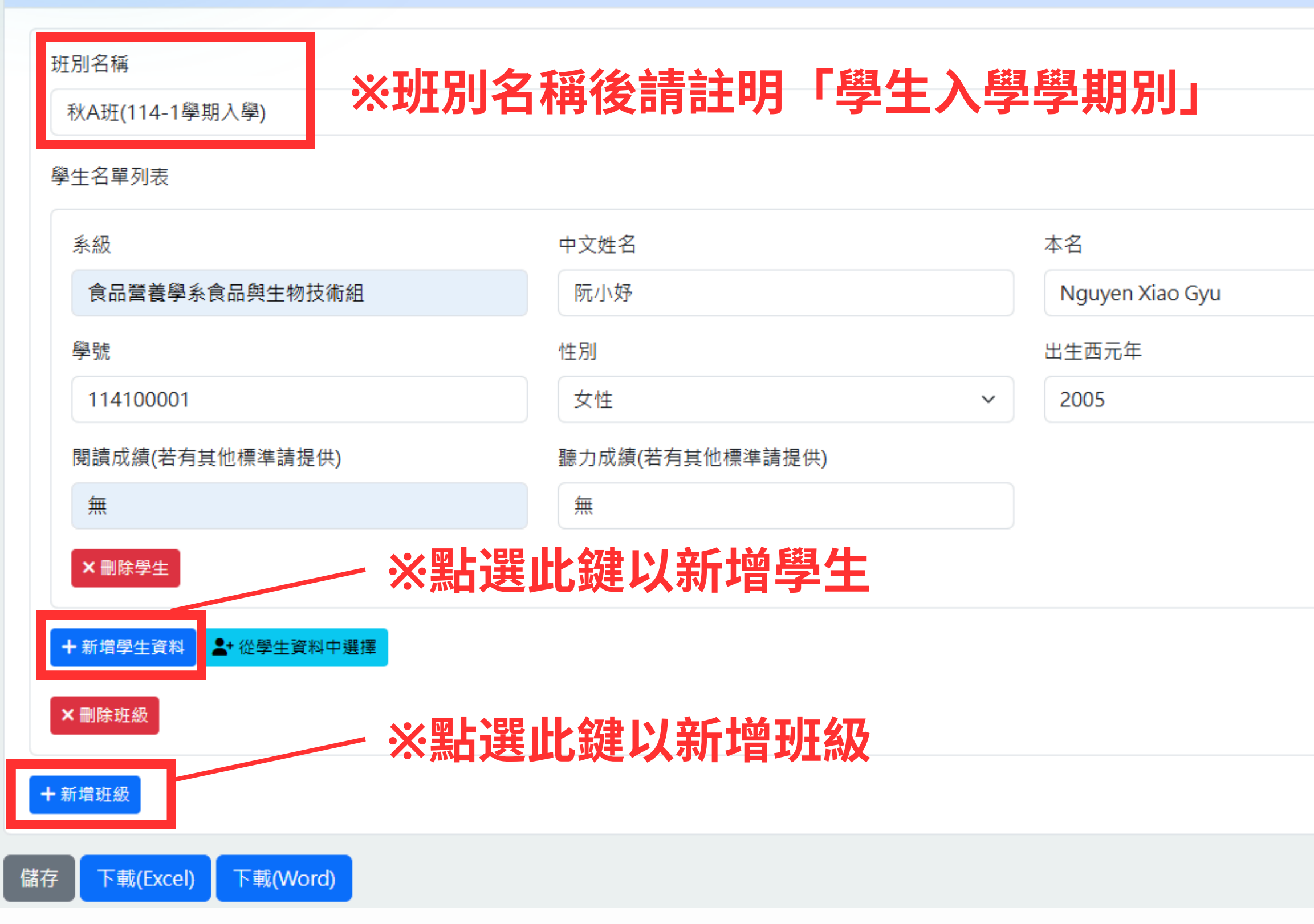

國際專修部33

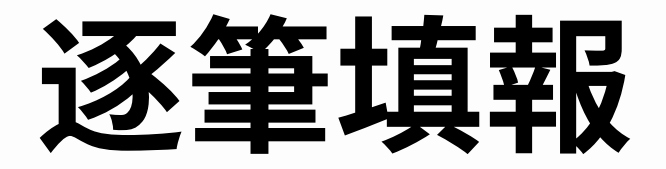

|          | ^ |
|----------|---|
|          |   |
|          |   |
|          |   |
|          |   |
| 國別(地區)名稱 |   |
| 越南・      |   |
| 年齡       |   |
| 20       |   |
|          |   |
|          |   |
|          |   |
|          |   |
|          |   |
|          |   |
|          |   |
|          |   |

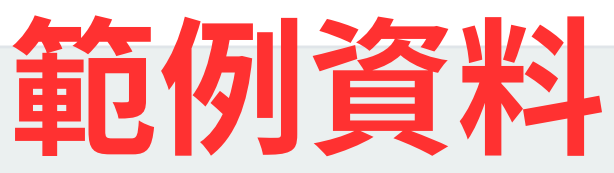

## 華語分班名冊填報方式2: 選取已上傳之學生資料

| 基本語分班表及學生名冊          |               |                                  |          | ^   |
|----------------------|---------------|----------------------------------|----------|-----|
| 班別名稱                 |               |                                  |          |     |
| 秋A班(114-1學期入學)       |               |                                  |          |     |
| 學生名單列表               |               |                                  |          |     |
| 系級                   | 中文姓名          | 本名                               | 國別(地區)名稱 |     |
| 食品營養學系食品與生物技術組       | 阮小妤           | Nguyen Xiao Gyu                  | 越南       | ~   |
| 學號                   | 性別            | 出生西元年                            | 年齡       |     |
| 114100001            | 女性            | <ul><li>✓</li><li>2005</li></ul> | 20       |     |
| 閱讀成績(若有其他標準請提供)      | 聽力成績(若有其他標準請提 | 供)                               |          |     |
| 無                    | 無             |                                  |          |     |
| ★刪除學生                | ※點選此          | 鍵以選取已上傳之學生                       | 資料       |     |
| +新增學生資料 2+從學生資料中選擇   |               |                                  |          |     |
| ×刪除班級                | ,<br>m        |                                  |          |     |
| <                    |               |                                  |          |     |
| + 新增班級               |               |                                  |          |     |
| 存 下載(Excel) 下載(Word) |               |                                  | 車已       | 的食料 |

國際專修部34

## 華語分班名冊填報方式2: 選取已上傳之學生資料

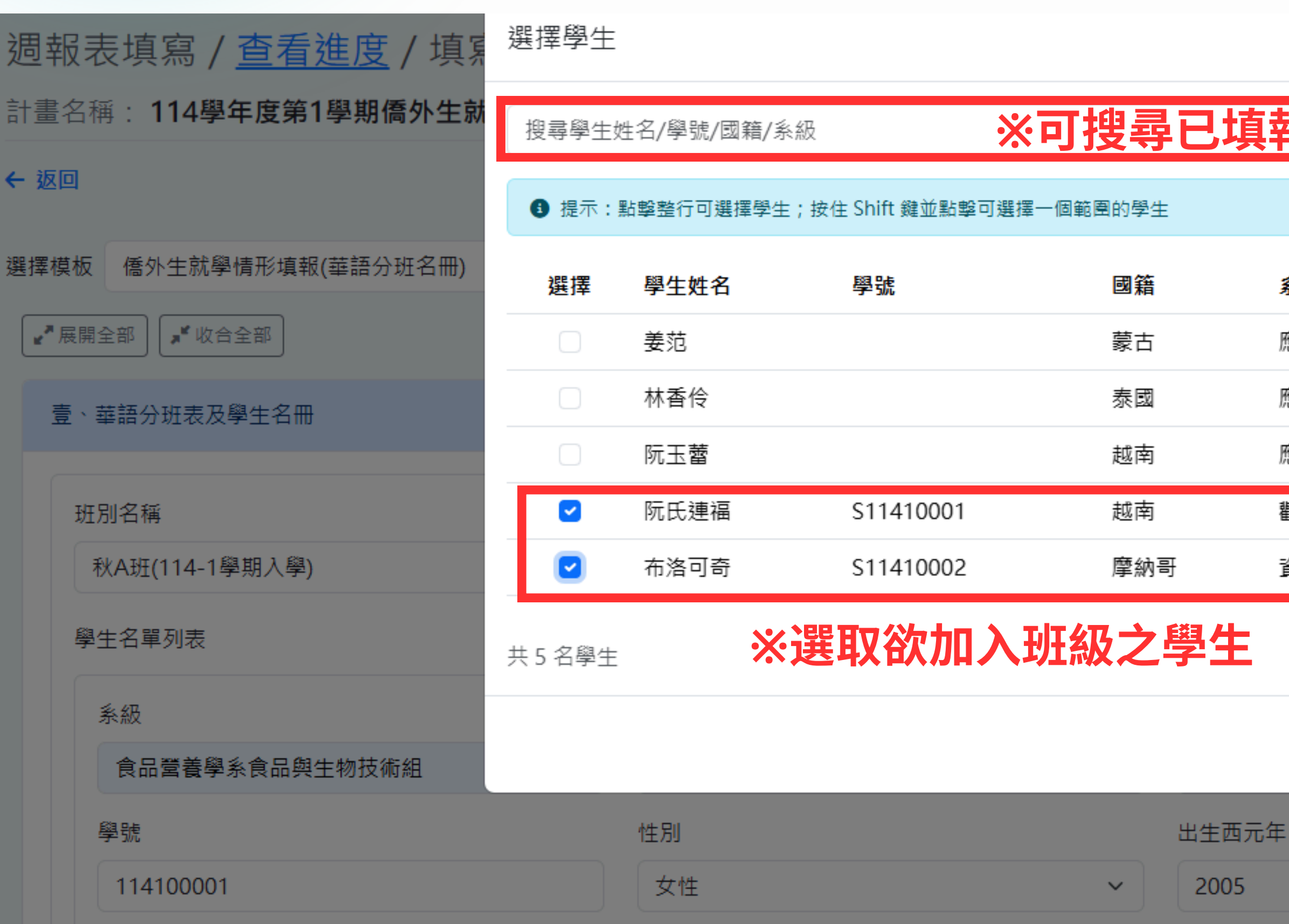

國際專修部35

| ×<br>服之學生資料 | 外生就學情飛   | 彡填報_國際專修部 |
|-------------|----------|-----------|
|             |          |           |
| 条級          |          |           |
| 應用化學系       |          |           |
| 應用化學系       |          |           |
| 應用化學系       |          |           |
| 観光事業學系      |          |           |
| 資訊管理學系      |          |           |
|             |          |           |
|             | 武        | 刚(地區)名稱   |
| 取消 加入選中學生   |          | 越南        |
|             | <b>4</b> | 三酋令       |
|             |          | 20        |
|             |          |           |

### 第三部分: 選擇「華語先修課表」模板進行資料填報

| <b>^</b>   |      |                                               |   |
|------------|------|-----------------------------------------------|---|
| ② 儀表板      | 週報表  | 長填寫 / <u>查看進度</u> / 填寫                        |   |
| • 個人專區     | 計畫名稱 | 114學年度第1學期僑外生就學情形填報_國際專修部                     |   |
| 🏷 計畫申請填寫   | ← 返回 |                                               |   |
| 🏷 週報表填寫    | 選擇模板 | 請選擇模板                                         | ~ |
| 🏷 華語先修課程填寫 |      | 請選擇模板<br>僑外生就學情形填報(學生資料)<br>僑外生就學情形填報(華語分班名冊) |   |
| 🍃 成果報告填寫   |      | 僑外生就學情形填報(華語先修課表)<br>僑外生就學情形填報(代訓自訓調查表)       |   |
| > 訪視管考填寫   |      |                                               |   |

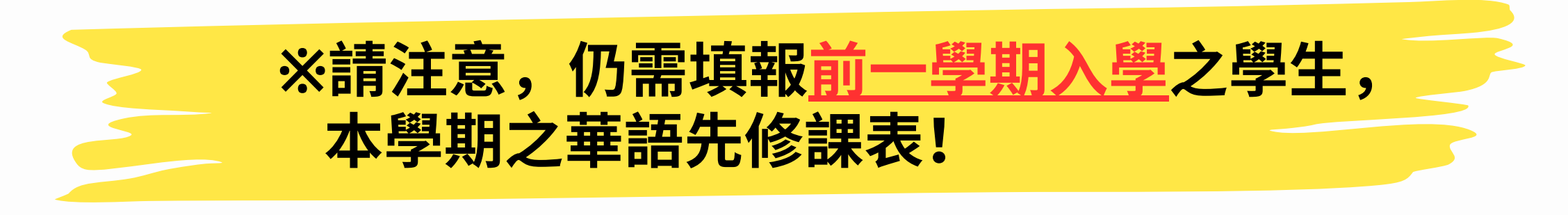

國際專修部36

進度名稱: 114學年度第1學期僑外生就學情形填報\_國際專修部

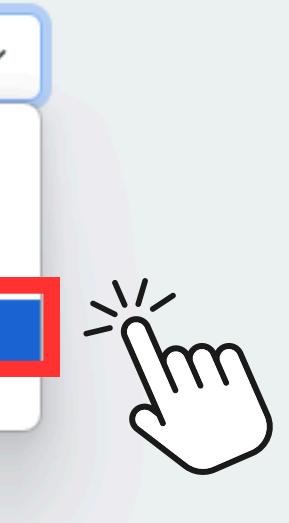

# 華語先修課表節次時間設定

### ※填報華語先修課表前,請先至「個人專區」>>> 節次設定時間。

| <b>n</b>   |                                                                                           |      |
|------------|-------------------------------------------------------------------------------------------|------|
| ᅠ 儀表板      | 個人專區                                                                                      |      |
| • 個人專區     | 修改個人資料                                                                                    | 修改密碼 |
| 🌛 計畫申請填寫   | 姓名                                                                                        | 目前密碼 |
| 🌛 週報表填寫    | 電子信箱                                                                                      | 密碼   |
| 🌛 華語先修課程填寫 |                                                                                           |      |
| 🌛 成果報告填寫   | 更新                                                                                        | 確認密碼 |
| 🌛 訪視管考填寫   |                                                                                           | 更新   |
|            |                                                                                           |      |
|            | <ul> <li>節次設定</li> <li>設定您的課表節次時間,華語先修課表將依此時間顯示。</li> <li>新增節次</li> <li>儲存節次設定</li> </ul> |      |

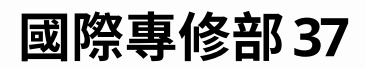

|  |  | 8 |
|--|--|---|
|  |  |   |
|  |  | Ø |
|  |  | 8 |
|  |  |   |
|  |  |   |

# 華語先修課表節次時間設定

### ※填寫節次編號及課程開始/結束時間,啟用並儲存。

### 節次設定

設定您的課表節次時間,華語先修課表將依此時間顯示。

| 節次編號     | 節次編號     |
|----------|----------|
| 1        | 2        |
| 開始時間     | 開始時間     |
| 上午 08:10 | 上午 09:10 |
| 結束時間     | 結束時間     |
| 上午 09:00 | 上午 10:00 |
| ☑ 啟用此節次  | ✓ 愈用此節交  |

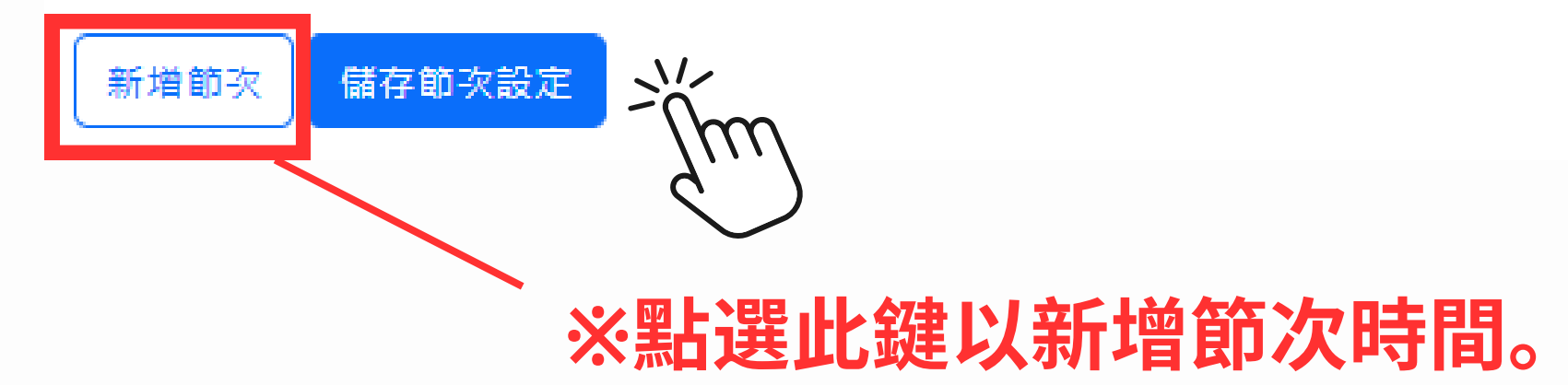

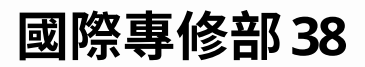

# 華語先修課表填報(Part 1)

### 壹、華語先修課表

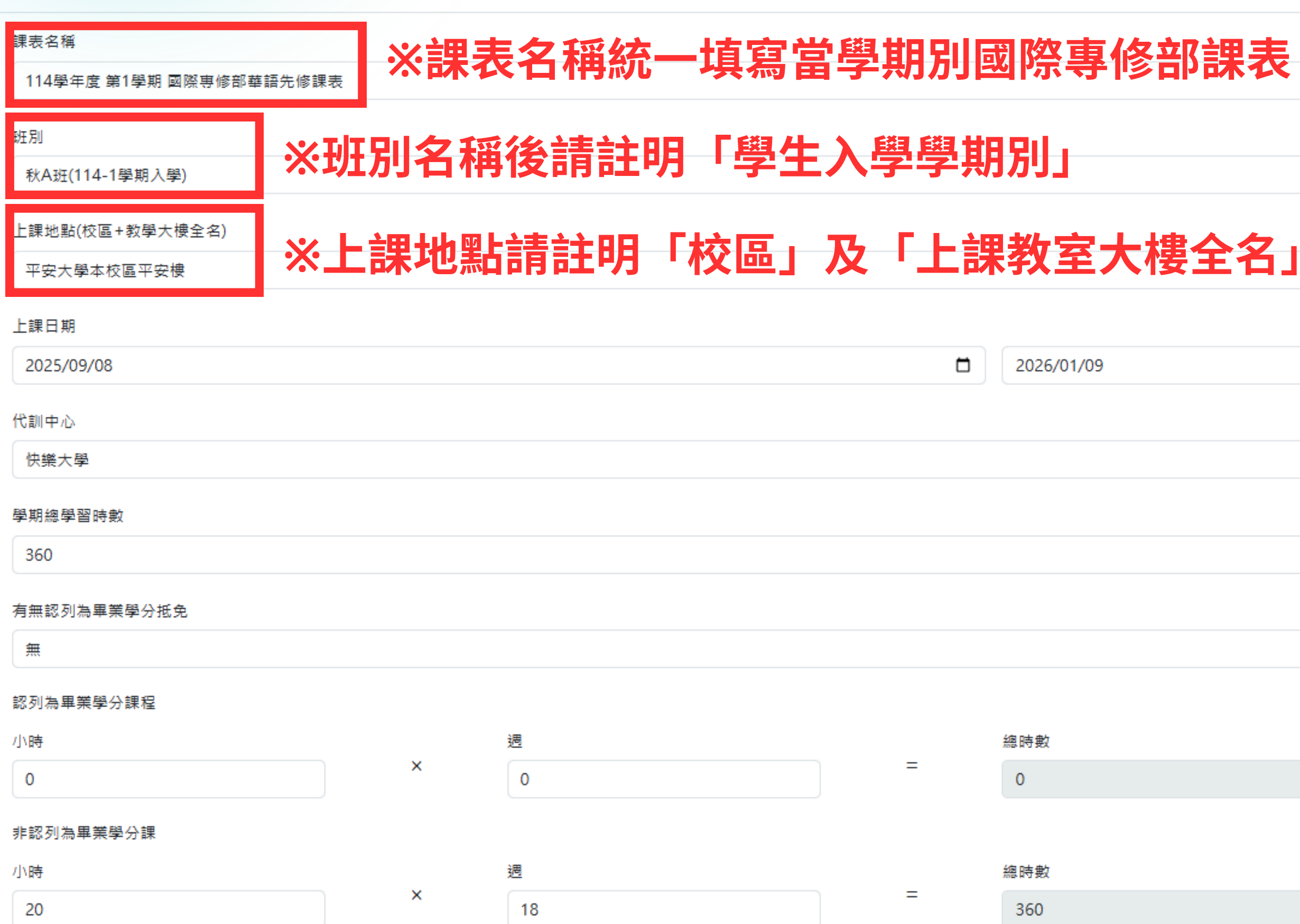

### 國際專修部39

 $\sim$ 

| Ξ. |
|----|
| K  |
|    |

|     | ~                |
|-----|------------------|
|     | •                |
|     |                  |
| 總學分 |                  |
| 共 0 | 學分               |
|     | <b>给</b> 石I - 这一 |
|     | 1111月11          |

## 華語先修課表填報(Part 2)

### ※填報課程名稱、教師姓名、教室,填報完成請務必點選儲存鍵。

課表內容 \*節次時間請至「個人專區」進行設定,如未設定則會留空。

|          | 節次               | 星期一           | 星期二           | 星期三           | 星期四           | 星期五           |
|----------|------------------|---------------|---------------|---------------|---------------|---------------|
|          |                  | 生活華語(一)       | 華測聽力(一)       | 華測閱讀(一)       | 華測聽力(一)       | 華測閱讀(一)       |
|          | 筆1節              | 王大明           | 王大明           | 王大明           | 王大明           | 王大明           |
|          | 301.00           | E01           | E01           | E01           | E03           | E03           |
|          |                  | ☑ 此堂課認列為畢業學分課 | □ 此堂課認列為畢業學分課 | □ 此堂課認列為畢業學分課 | ○ 此堂課認列為畢業學分課 | 山堂課認列為畢業學分課   |
|          |                  | 生活華語(一)       | 華測聽力(一)       | 華測閱讀(一)       | 華測聽力(一)       | 華測閱讀(一)       |
|          | <b>笹</b> 2節      | 王大明           | 王大明           | 教師姓名          | 王E03大明        | 王大明           |
| ~ 杜曲日十   | 20 Z QJ          | E01           | E01           | E01           | 教室            | E03           |
| ※石 味 住 月 |                  | □ 此堂課認列為畢業學分課 | □ 此堂課認列為畢業學分課 | □ 此堂課認列為畢業學分課 | □ 此堂課認列為畢業學分課 | 山堂課認列為畢業學分課   |
| 認列学分,    |                  | 生活華語(一)       | 華測聽力(一)       | 華測閱讀(一)       | 華測聽力(一)       | 華測閱讀(一)       |
| 請勾選此框。   | <b>笹</b> 3節      | 王大明           | 王大明           | 王大明           | 王大明           | 王大明           |
|          | 31 J WI          | E01           | E01           | E01           | E03           | E03           |
|          |                  | □ 此堂課認列為畢業學分課 | □ 此堂課認列為畢業學分課 | □ 此堂課認列為畢業學分課 | ○ 此堂課認列為畢業學分課 | 山堂課認列為畢業學分課   |
|          |                  | 生活華語(一)       | 華測聽力(一)       | 華測閱讀(一)       | 華測聽力(一)       | 華測閱讀(一)       |
|          | 筆4節              | 王大明           | 王大明           | 王大明           | 王大明           | 王大明           |
|          | 가 <sup>4</sup> 더 | E01           | E01           | E01           | E03           | E03           |
|          |                  | □ 此堂課認列為畢業學分課 | □ 此堂課認列為畢業學分課 | □ 此堂課認列為畢業學分課 | ○ 此堂課認列為畢業學分課 | □ 此堂課認列為畢業學分課 |

國際專修部40

### art 2) 請務必點選儲存鍵。

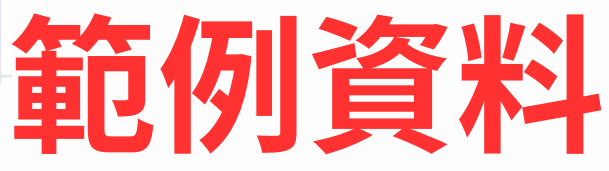

## 華語先修課表填報完整下載畫面

### 【週報表-華語先修課表】

班列:秋A班(114-1 學期入學)

上課地點:平安大學本校區平安樓

上課日期:2025-09-08 至 2026-01-09

代訓中心; 快樂大學

5

學期總學習時數:共360小時

有無認列為畢業學分抵免:無

認列為尋業學分課; 小時×週= 小時(共 學分)

非認列為畢業學分課:20 小時×18 週=360 小時

| 時間               | 星期一                                                                                | 星期二                                                                                                    | 星期三                                                                                                    | 星期四                                                                                                    | 星期五                                                                                                    | 星期六                                                                                                    |
|------------------|------------------------------------------------------------------------------------|----------------------------------------------------------------------------------------------------|----------------------------------------------------------------------------------------------------|----------------------------------------------------------------------------------------------------|----------------------------------------------------------------------------------------------------|----------------------------------------------------------------------------------------------------|
| 08:10 -<br>09:00 | 生活華語<br>(一)<br>王大明<br>E01                                                          | 華測聽力<br>(一)<br>王大明<br>E01                                                                                                    | 華測閱讀<br>(一)<br>王大明<br>E01                                                                                                    | 華測聽力<br>(一)<br>王大明<br>E03                                                                                                    | 華測閱讀<br>(一)<br>王大明<br>E03                                                                                                    |                                                                                                    |
| 09:10 -<br>10:00 | 生活華語<br>(一)<br>王大明<br>E01                                                          | 華測聽力<br>(一)<br>王大明<br>E01                                                                                                    | 華測閱讀<br>(一)<br>E01                                                                                                    | 華測聽力<br>(一)<br>王 E03 大<br>明                                                                                                    | 華測閲讀<br>(一)<br>王大明<br>E03                                                                                                    |                                                                                                    |
| 10:10 -<br>11:00 | 生活華語<br>(一)<br>王大明<br>E01                                                          | 華測聽力<br>(一)<br>王大明<br>E01                                                                                                    | 華測閱讀<br>(一)<br>王大明<br>E01                                                                                                    | 華測聽力<br>(一)<br>王大明<br>E03                                                                                                    | 華測閱讀<br>(一)<br>王大明<br>E03                                                                                                    |                                                                                                    |
| 11:10 -<br>12:00 | 生活華語<br>(一)<br>王大明<br>E01                                                          | 華測聽力<br>(一)<br>王大明<br>E01                                                                                                    | 華測閱讀<br>(一)<br>王大明<br>E01                                                                                                    | 華測聽力<br>(一)<br>王大明<br>E03                                                                                                    | 華測閱讀<br>(一)<br>王大明<br>E03                                                                                                    |                                                                                                    |
|                  | 時間<br>08:10 -<br>09:00<br>09:10 -<br>10:00<br>10:10 -<br>11:00<br>11:10 -<br>12:00 | 時間       星期一         08:10-<br>09:00       生活華語<br>(一)<br>王大明<br>E01         09:10-<br>10:00       生活華語<br>(一)<br>王大明<br>E01         10:10-<br>11:00       生活華語<br>(一)<br>王大明<br>E01         10:10-<br>11:00       生活華語<br>(一)<br>王大明<br>E01         11:10-<br>12:00       生活華語<br>(一)<br>王大明<br>E01 | 時間         星期一         星期二           08:10-<br>09:00         生活華添<br>(一)<br>王大明<br>E01         華測競力<br>(一)<br>王大明<br>E01           09:10-<br>10:00         生活華添<br>(一)<br>王大明<br>E01         華測競力<br>(一)<br>王大明<br>E01           10:10-<br>11:00         生活華添<br>(一)<br>王大明<br>E01         華測競力<br>(一)<br>王大明<br>E01           10:10-<br>11:00         生活華添<br>(一)<br>王大明<br>E01         華測競力<br>(一)<br>王大明<br>E01           11:10-<br>12:00         生活華添<br>E01         華測競力<br>(一)<br>王大明<br>E01 | 時間         星期一         星期二         星期三 $08:10 - 09:00$ 生活華蓉         華測競力         華測閉續 $09:00$ 生活華蓉         華測競力         華測閉續 $09:00$ 生活華蓉         華測競力         華測閉續 $09:10 - 10:00$ 生活華蓉         華測競力         華測閉續 $10:00$ 生活華蓉         華測競力         華測閉續 $10:10 - 11:00$ 生活華蓉         華測競力         ● $10:10 - 11:00$ 生活華蓉         華測競力         ● $11:10 - 11:00$ 生活華蓉         華測競力         ● $11:10 - 11:00$ 生活華蓉         華測競力         ● $11:10 - 12:00$ 生活華蓉         ●         ● $11:10 - 12:00$ 生活華蓉         ●         ● $11:10 - 12:00$ 生活華容         ●         ● $11:10 - 12:00$ 生活華容         ●         ● $11:10 - 12:00$ ●         ●         ●         ● $11:10 - 12:00$ ●         ●         ●         ● $11:10 - 12:00$ ●         ●         ●         ● $10:10 + 12:00$ ●         ● | 時間         星期一         星期二         星期三         星期四 $08:10 - 09:00$ $4 = 75 	ext{ # 5 # 5 m}$ $4 = 7 = 7 + 7 + 7 + 7 + 7 + 7 + 7 + 7 + 7$ | 時間         星期一         星期二         星期三         星期四         星期四         星期五 $08:10 - 09:00$ 生活華镕         華測融力         華測融力         華測閱續         華測閱讀         華測閱讀         華測閱讀         (一)         至大明         至大明         至大明         EO1         第八明         第回         第四         第四         第四         第四         第四         第四         第四         第四         第四         第四         第四         第四         第四         第四         第四         第四         第四         第四         第四         第四         第四         第四         第回         第回         10:1         1 |

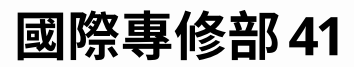

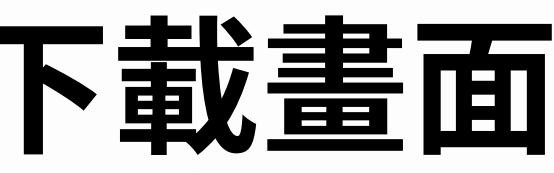

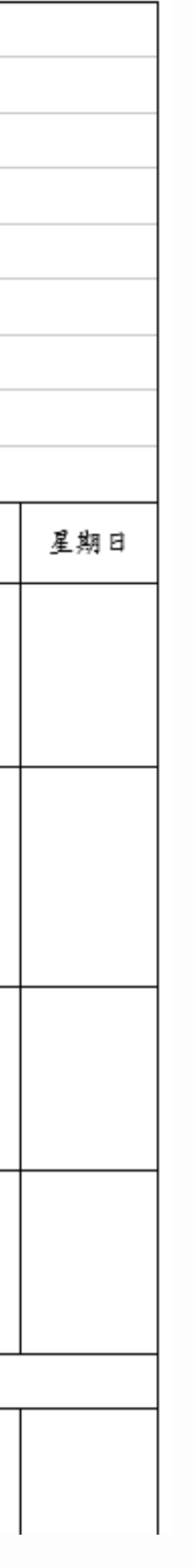

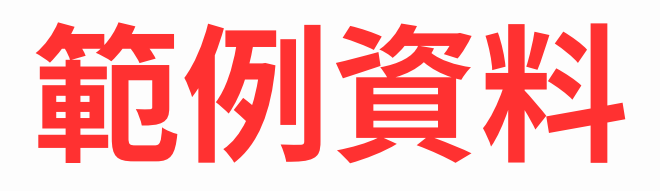

## 第四部分: 選擇「代訓自訓調查表」模板進行資料填報

| <b>^</b> |                                 |                        |  |
|----------|---------------------------------|------------------------|--|
| ② 儀表板    | 週報表填寫 / <u>查看進度</u> / 填寫        |                        |  |
| • 個人專區   | 計畫名稱: 114學年度第1學期僑外生就學情形填報_國際專修部 |                        |  |
| 🌛 計畫申請填寫 | ← 返回                            |                        |  |
| 🌛 週報表填寫  | 選擇模板                            | 請選擇模板                  |  |
|          |                                 | 請選擇模板                  |  |
| 華語先修課程填寫 |                                 | 僑外生就學情形填報(學生資料)        |  |
| ▶ 成里報告值容 |                                 | 僑外生就學情形填報(華語分班名冊)      |  |
|          |                                 | 僑外生就學情形填報(華語先修課表)      |  |
| 🌛 訪視管考填寫 |                                 | 僑外生就學情形填報(代訓自訓調查表)<br> |  |
|          |                                 |                        |  |

國際專修部42

進度名稱: 114學年度第1學期僑外生就學情形填報\_國際專修部

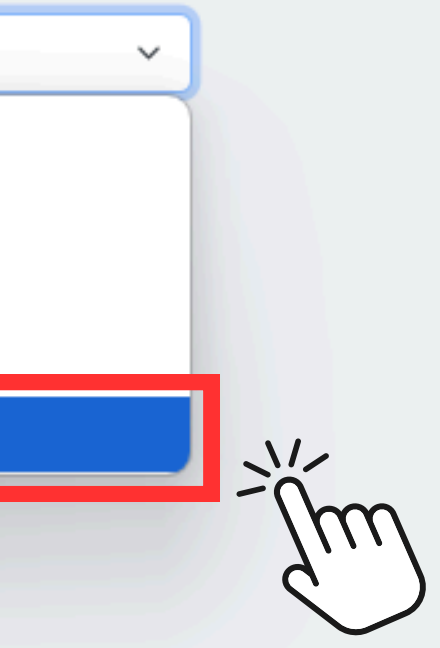

# 代訓自訓調查表填報(Part 1)

### 壹、代訓自訓調查表

### 本壆期華語先修研運作模式

代訓

合作代訓學校校名(若為自訓則不填)

快樂大學

上傳雙方合作契約書(若為自訓則不填)

選擇檔案 未選擇任何檔案

※若為代訓學校,請上傳兩校合作契約書。

□ 114-1平安快樂華語先修合作契約.pdf (上傳時間: 2025/6/26 下午3:25:48)

### 華語教師姓名

王大明、林聰明、李小明、陳明明

### 華語教師相關學歷

選擇檔案 未選擇任何檔案

🛄 114-1華語師資證明.pdf (上傳時間: 2025/6/26下午3:27:33)

※華語師資證明,可提供以下三項資料: 1. 符合計畫規定之相關學歷證書 2. 教育部對外華語教學能力認證 3. 國內外大學開設對外華語教學師資培訓班證書

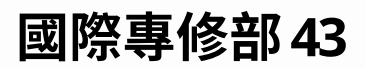

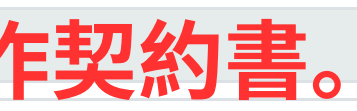

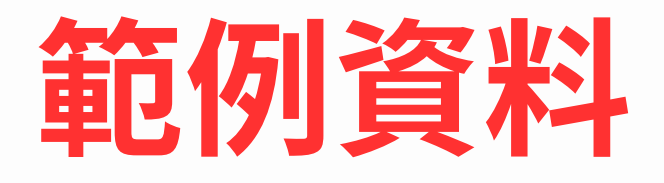

# 代訓自訓調查表填報(Part 2)

| 華語先修課程是否認列畢業學分   |  |
|------------------|--|
| 否                |  |
| 華語教師是否符合授課資格     |  |
| 是                |  |
| 承辦人姓名            |  |
| 陳班恩              |  |
| 承辦人職稱            |  |
| 國際專修部專案助理        |  |
| 承辦人聯絡信箱          |  |
| abcd@gmail.com   |  |
| 承辦人聯絡電話/分機       |  |
| 04-12345678 #123 |  |

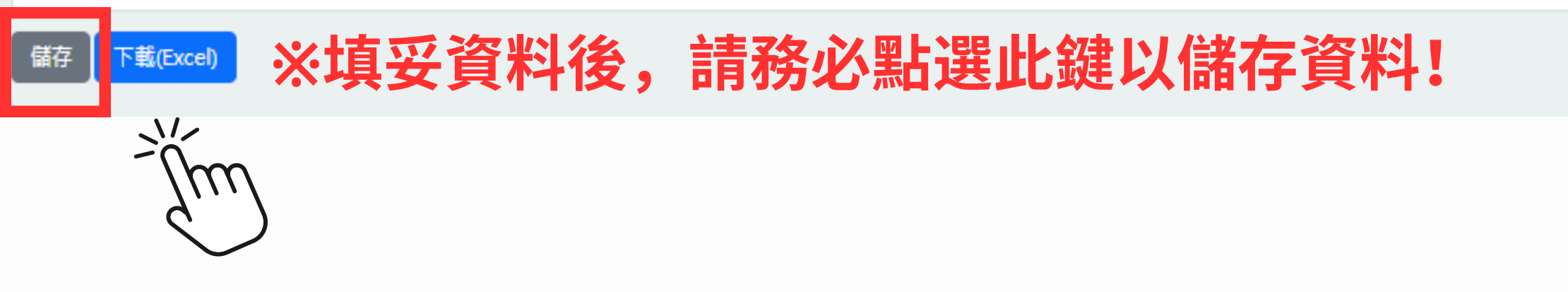

國際專修部44

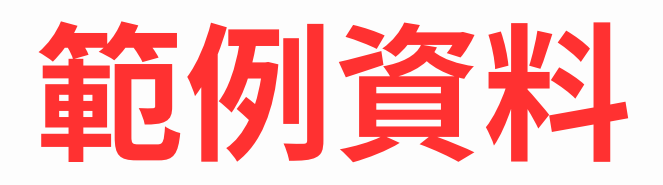

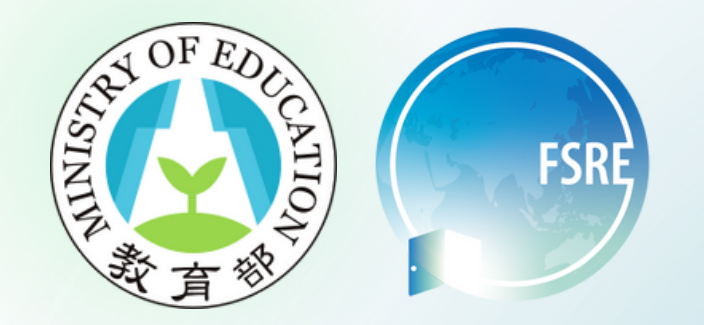

### 聯繫方式

• 徵件業務學校端窗口-黃小姐 04-26328001 分機11554 • 僑外生就學情形資料填報承辦人-楊小姐 04-26328001 分機11557

### 若填報上有任何問題,煩請致電專辦,謝謝您的配合。

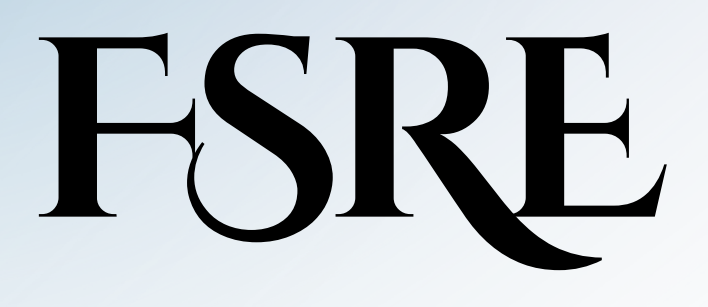

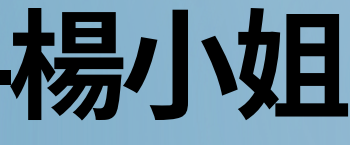